## USB ドライバーについて・・・・・156 ソフトウェアのアンインストール について・・・・・163 ご参考に・・・・・165

# ご参考

USB ドライバーを使用できないときは

USB ドライバーをインストールできないとき、USB ドライバーをインストールして も使用できないときは、次の図に従って原因を突き止め、対処してください。

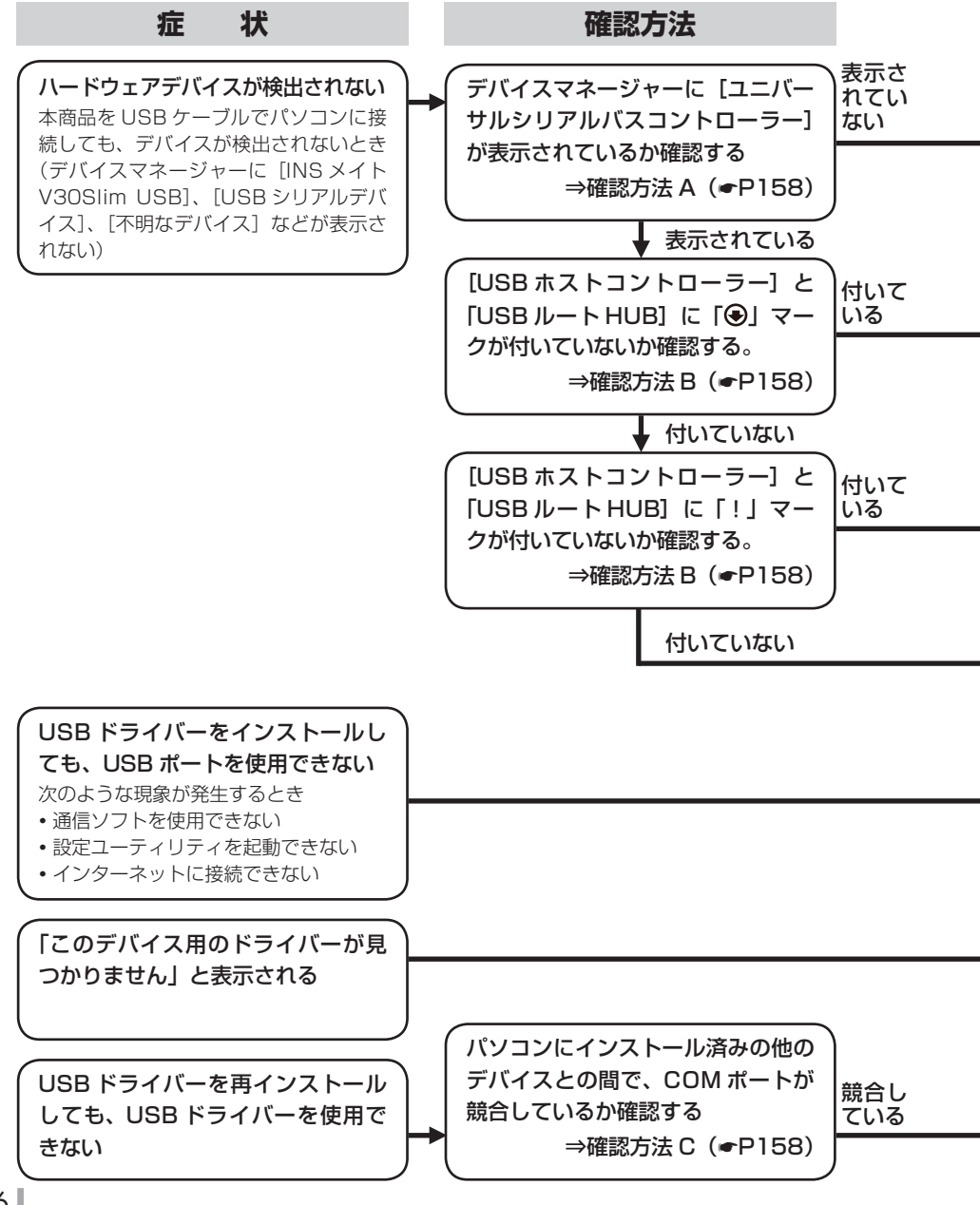

156

USBドライバー について

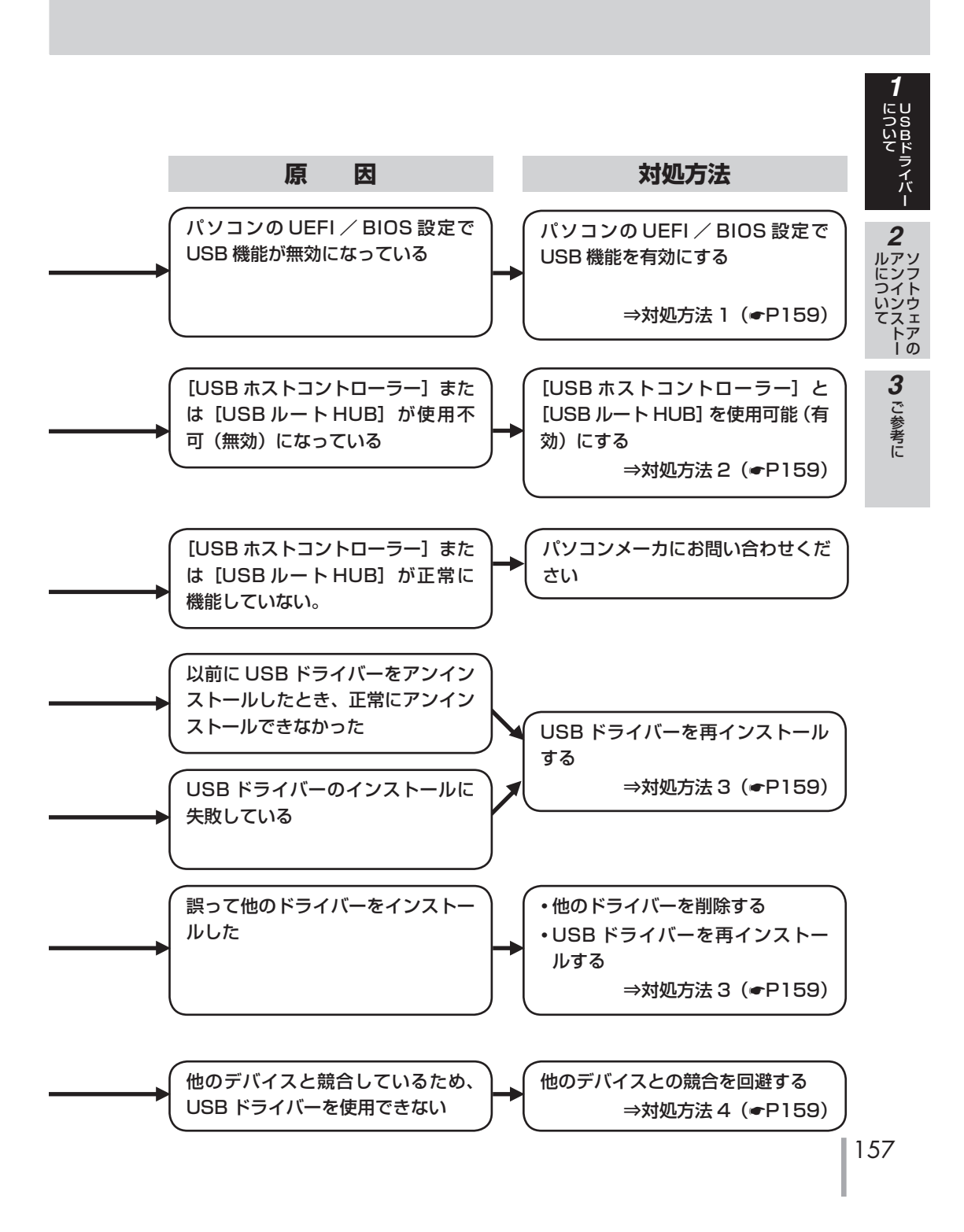

USBドライバー について

### USB ドライバーを使用できないときは

| 確調                                                                                                    | 認方法 |
|----------------------------------------------------------------------------------------------------|-----|
|                                                                                                    |     |
| [ユニバーサルシリアルバスコント                                                                                                    | С   |
| ローラー]を確認する                                                                                                    | 」カ  |
| <ul> <li>・Windows<sup>®</sup> 10の場合</li> <li>① [スタート] ボタンをクリックし、[Windows システム ツール] - [コントロールパネル] をクリックする。</li> <li>② コントールパネルから [ハードウェアとイ ンターネット] - [デパイスマネージャー] をクリックする。</li> <li>③ 一覧に [ユニバーサルシリアルバスコント ローラー] が表示されているか確認する。</li> <li>・Windows<sup>®</sup> 8.1 の場合</li> <li>① [スタート] ボタンを右クリックし、クリッ クリンクメニューの [コントロールパネ ル] をクリックする。</li> <li>② コントールパネルから [ハードウェアとイ ンターネット] - [デパイスマネージャー] をクリックする。</li> <li>③ 一覧に [ユニバーサルシリアルバスコント ローラー] が表示されているか確認する。</li> <li>・Windows<sup>®</sup> 7 の場合</li> <li>④ [フタート] ボタンをクリック」</li> </ul> | *   |
| <ul> <li>① [スタート] ホタノをクリックし、[コノ<br/>トロールパネル] をクリックする。</li> <li>② コントールパネルから [ハードウェアとイ<br/>ンターネット] - [デバイスマネージャー]<br/>をクリックする。</li> <li>③ 一覧に [ユニバーサルシリアルバスコント</li> </ul>                                                                                                    | *   |
| ローフー」か表示されているか確認する。<br>                                                                                                    | *   |
|                                                                                                    |     |
| [USB ホストコントローラー] と                                                                                                    |     |
| [USB ルート HUB] を確認する                                                                                                    |     |
| <ol> <li>[デバイスマネージャー]の画面で、[ユニバーサルシリアルバスコントローラー]<br/>をダブルクリックする。</li> <li>[ユニバーサルシリアルバスコントロー<br/>ラー]内の[USBホストコントローラー]<br/>と[USBルートHUB]に「④」、「!」マー<br/>クが付いているか確認する。</li> </ol>                                                                                                    |     |

### 確認方法 C COM ポートが競合しているかどう かを確認する ● 本商品の USB ドライバー ① コントロールパネルの表示方法を [小さ いアイコン] に変更し、[電話とモデム] をクリックする。 ② [電話とモデムのオプション] – [モデム] 内の INS メイト V30Slim USB の接続 先を確認する。 ● 拡張 RS-232C ポート、USB シリアル デバイス

※[ユニバーサルシリアルバスコントロー ラー]は、[USB(Universal Serial Bus Controller)]と表示される場合もありま

(COM/LPT)] で確認する。

[デバイスマネージャー] 画面の [ポート

- す。 ※ [USB ホストコントローラー]の名称は、 パソコンの種類により異なります。名称の 最後が [Host Controller] または [ホス トコントローラー] となっているのが一般 的です。
- ※ [USB ル ー ト HUB] は、[USB root Hub] または [USB ルートハブ] と表示 される場合もあります。
- ※ ここに記載しているものは、あくまで確認 方法の例ですので、装置またはパソコンの 種類によっては、手順が異なる場合があり ます。

| 対処方法 1                                                                                                    | 対処方法 3                                                                                                    |
|----------------------------------------------------------------------------------------------------|----------------------------------------------------------------------------------------------------|
| UEFI / BIOS 設定で USB 機能を有効にする                                                                                                    | USB ドライバーを再インストールする                                                                                                    |
| UEFI / BIOS の設定方法は、パソコンの種類によって異なります。パソコンの取扱説明書をご覧になるか、パソコンメーカにお問い合わせください。                                                                                                    | <ul> <li>① [不要になうたドライバーを削除する]</li> <li>(●P163)の手順に従って、インストールした USB ドライバーを削除する。</li> <li>② USB ドライバーをインストールする。</li> </ul>                                                                                                    |
|                                                                                                    | 対処方法 4                                                                                                    |
| 対処方法 2                                                                                                    | 他のデバイスとの競合を回避する                                                                                                    |
| [USB ホストコントローラー] と<br>[USB ルート HUB] を使用可能に<br>する                                                                                                    | COM ポートの競合を回避する手順としては、<br>以下の 2 つがあります。<br>1. 競合している他のデバイス(拡張 RS-                                                                                                    |
| <例>[USBルートHUB] に「④」マー<br>クが付いている場合<br>①[USBルートHUB]をダブルクリックし<br>て、プロパティ画面を開く。<br>②[ドライバー]タグの[有効]をクリックし、<br>[OK]をクリックする。<br>③「④]マークが消えていることを確認する。<br>④パソコンを再起動する。<br>*[USBホストコントローラー]に赤色<br>の「④」マークが付いている場合も同<br>様の手順を行ってください。 | <ul> <li>232C ボートや USB シリアルデバイス)<br/>を使用不可にする</li> <li>① [デバイスマネージャー] 画面の [ポート(COM/LPT)]で、競合しているポートのデバイスをダブルクリックする。</li> <li>② [ドライバー] タグの [無効] をクリックし、確認ダイアログで [はい] をクリックし、確認ダイアログで [はい] をクリックする。</li> <li>③ プロパティ画面の [OK] をクリックする。</li> <li>④ 競合しているポートのデバイスに「④」マークが付くことを確認する。</li> <li>⑤ パソコンを再起動する。</li> <li>2. 他デバイスの使用 COM ボート番号の設定を、本商品の USB ドライバーと競合しない番号に変更する</li> <li>他デバイスの COM ポートの設定方法については、製品により異なるため、その</li> </ul> |

対処方法

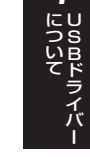

**2** ルについて アンインストー **3** ご参考に

製品の取扱説明書をご覧になるか、その 製品のメーカまたはパソコンメーカにお

問い合わせください。

USBドライバー について

### USB ポートに関する Q&A

### ●インストールに関して

### Q.USB ポートを使用できるパソコンの OS は何ですか。

A.Windows® 10、Windows® 8.1、Windows® 7 です。

### Q.USB ドライバーのインストール時にパソコンがフリーズしてしまったのですが。

A. 以下の手順で、もう一度インストールをしてください。
①パソコンを再起動します。
②「不要になったドライバーを削除する」(●P163)の手順に従い、ドライバーを削除します。
③ イージーウィザードを起動します。(●P50)
④「USB ポートを使うには」(●P41)の手順でUSBドライバーをインストールします。

#### Q. イージーウィザードの実行途中で USB ドライバーのアンインストールを行ったのですが。

A. イージーウィザードの実行途中で USB ドライバーのアンインストールを行った場合は、イー ジーウィザードのアンインストールを行い、CD-ROM から再度ユーティリティのインストール を行ってください。

### Q. イージーウィザードを用いての USB ドライバーのインストールに失敗したのですが。

A. イージーウィザードを用いての USB ドライバーのインストール、または USB ドライバーのアッ プデートに失敗した場合は、パソコンを再起動してやり直してください。 それでも失敗する場合は、付属の CD-ROM「参考情報」の「イージーウィザードが利用できな いときは」の手順に従って、手動で USB ドライバーのインストールを行ってください。

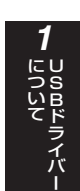

### ●データ通信利用時や、設定ユーティリティ利用時

- Q. 通信ソフトウェアや V3OSIim 設定ユーティリティ動作中に USB ケーブルの抜き差しや本商 品の電源の OFF → ON を行ったら、パソコンがフリーズしたのですが。
- A. お使いのパソコンによっては、通信ソフトウェアの動作中や、設定ユーティリティの動作中に 以下のようなことを行うとパソコンがフリーズしたり、例外エラー等が発生することがあります。 そのような場合にはパソコンを再起動してください。
  - ・USB ケーブルの抜き差し(パソコンの USB ポート、本商品の USB ポートどちらでも)
  - ・本商品の電源を OFF → ON したとき
  - ・通信ソフトウェア上で、本商品のリセット処理(ATZ98)を行ったとき
  - ・電話機からの設定で、リセット処理を行ったとき
- Q.パソコンのスタンバイ、サスペンド機能が動作したあと、データ通信(インターネット接続) や設定ユーティリティの起動ができなくなるのですが。

A. パソコンのスタンバイモード、サスペンド機能を使用しないでください。 また、パソコンの省電力機能により USB の使用が制限されることがありますので、コントロー ルパネルの [パワーマネジメント] または [電源の管理] などで、パソコンの省電力機能を停 止させてください。

さらに、パソコンによっては起動時の UEFI / BIOS 設定にて省電力の設定を行うものもあります。ご使用になっているパソコンの取扱説明書を参照して、省電力機能を停止させてください。

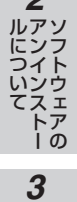

- ご参考に

2

(次ページへ続きます)

### USB ポートに関する Q&A

(前ページの続きです)

### ●その他

### Q. パソコン動作中に USB ケーブルを抜き差しするとパソコンがフリーズしたり、例外エラーが発生する。

A.お使いになっているパソコンの環境によっては、パソコン動作中に USB ケーブルの抜き差しや、 本商品の電源 OFF → ON を行うと、パソコンがフリーズしたり、例外エラーが発生することが ありますのでご注意ください。 その場合はパソコンを再起動してください。

#### Q. 他の USB デバイスと同時に使用できますか。

A.1 台のパソコンに本商品と他の USB デバイスを同時に接続した場合、両デバイスが 1 つの USB バスを共用することになります。個々のデバイスの特性、制御方法の違いにより、お互い が影響しあい、本商品の通信速度が遅くなったり使用できなくなる場合があります。 このような場合には、他の USB デバイスと同時に接続しないようにしてください。

#### Q.USB ポートが使用できないのですが。

A. パソコンによっては USB ポートがご利用になれない場合があります。詳しくは、パソコンメーカにお問い合わせください。

### Q.USB ポートを使用する場合の COM ポートはどこですか。

A.COM ポートはパソコンの OS が自動的に決定します。パソコンに接続する周辺機器によっては 使用する COM ポートが重複し、USB ポートが使用できない場合があります。 このような場合には周辺機器の接続を外し、周辺機器用に使用するドライバー類を削除してく ださい。

#### Q. 本商品の ER ランプが点灯したままになってしまったのですが。

- A.回線を切断するのに失敗するなどして、本商品の ER ランプが点灯したままになっている場合は、 パソコンを再起動してください。
- Q.USB ケーブルを別の USB ポートにつなぎ替えると新しく USB ドライバーがインストールされ、その後設定ユーティリティが起動できなくなる。
- A.接続している USB ポートを変更した場合、COM ポートの番号割付が変わることがあります。 接続している USB ポートを変更する場合は、「不要になったドライバーを削除する」(◆P163) の手順に従って、USB ドライバーを削除してから再度インストールしてください。

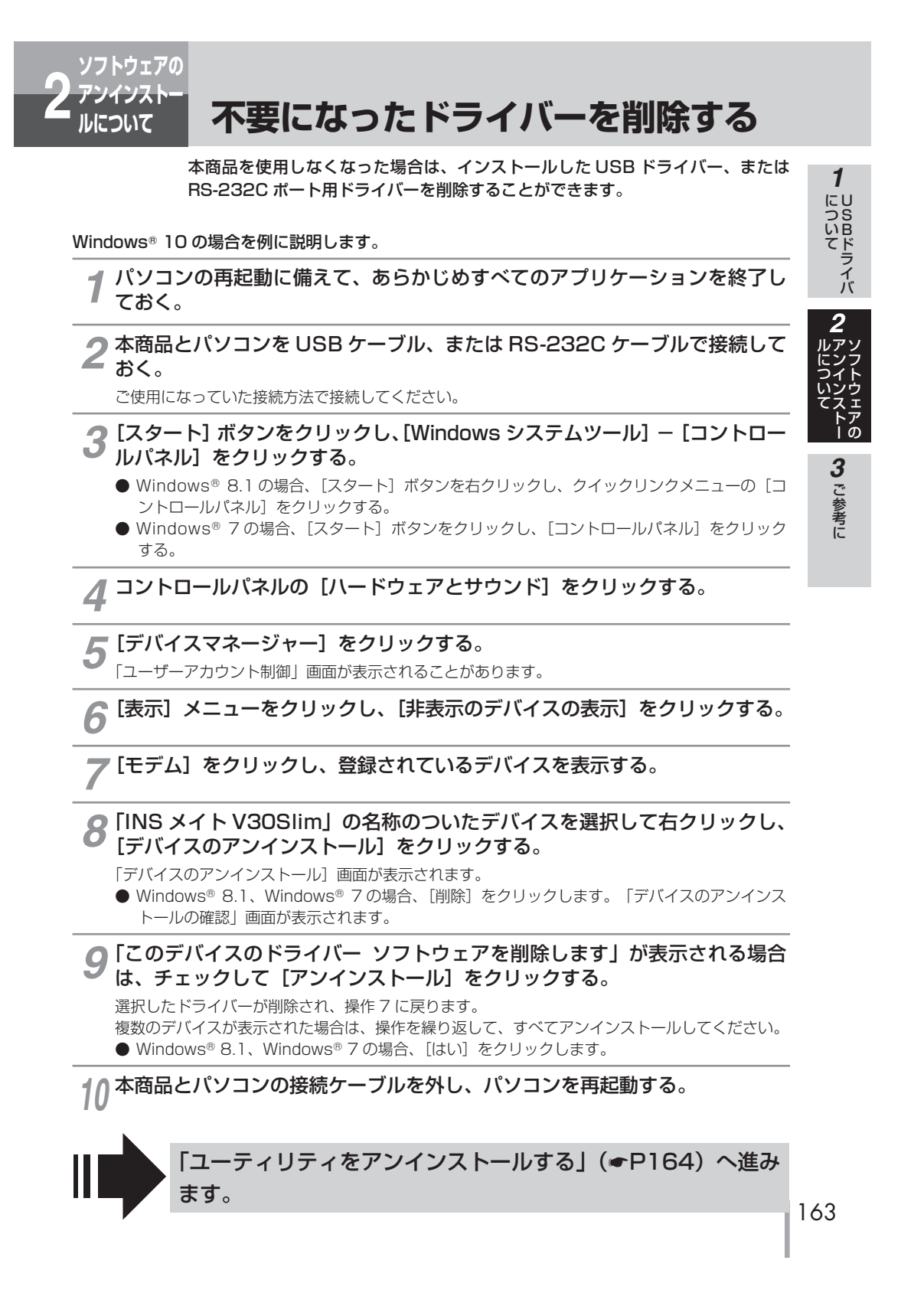

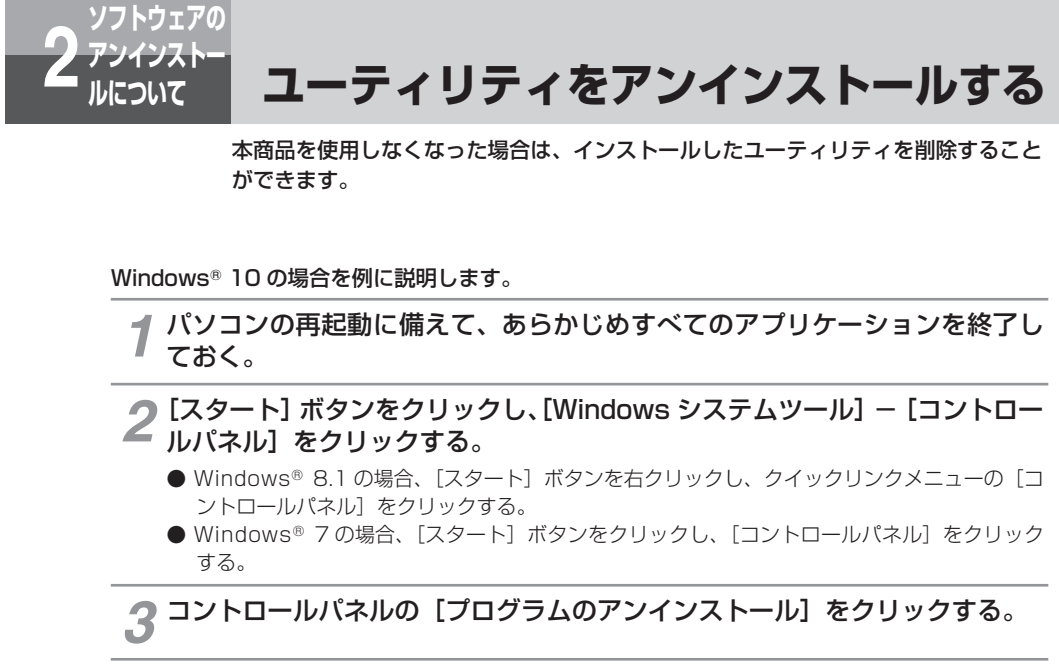

**4** プログラムの一覧から「INS メイト V30Slim ユーティリティ」を選択して 右クリックし、「アンインストール」をクリックする。 「プログラムと機能」画面が表示されます。

5 [はい]をクリックする。 ユーティリティがアンインストールされます。 す。
10/5ムと機能
105/11/305lim 2-ティリティをアソインストールはますか。
0 今後、このダイアログボックスを表示しない
はい(2)
いいえ(2)

6 本商品とパソコンの接続ケーブルを外し、パソコンを再起動する。

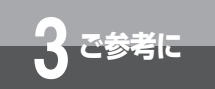

### CD-ROM の「参考情報」について

以下の項目については、付属の INS メイト V30Slim 専用 CD-ROM の「参考情報」 (PDF ファイル)をご覧ください。

### パソコン活用編

### ■ 設定ユーティリティの活用

INS メイト V30Slim の設定ユーティリティを使って通信料金、通信履歴などの情報を確認する方法について説明しています。

### ■ パソコンでの設定画面

INS メイト V30Slim の設定ユーティリティの画面と設定内容について説明しています。

### ■ いろいろな通信機能

INS メイト V30Slim を使った通信のいろいろな機能を紹介しています。

### ■ RS-232C ポートの設定

イージーウィザードを使った RS-232C ポートの設定方法を説明しています。

### 手動設定編

イージーウィザードが利用できない場合に、必要なソフトウェアをインストールする方法、インター ネット接続の設定を行う方法について説明しています。

### その他

### 🛯 AT コマンド

AT コマンドは、米国 Hayes 社が開発したモデムを制御するコマンドで、多くのモデムで採用されています。INS メイト V30Slim は、AT コマンドに準拠しており、さらに拡張コマンドを採用しています。AT コマンドで行う設定の主な項目は、設定ユーティリティをご利用になると簡単に設定することができます。(◆P50)

### ■ 設定記入シート

「参考情報」に、設定記入シート(PDF ファイル)を収録してあります。PDF ファイルをプリントアウトして設定内容を記入し、保守のための資料としてご利用ください。

### 🐠 お知らせ

- PDF ファイルをお読みいただくためには、Adobe Systems Incorporated (アドビ・システムズ社) の Adobe Acrobat Reader<sup>®</sup> DC または、それに類する機能が必要です。
- Adobe Acrobat Reader® DC のインストールが必要な場合は、Adobe Systems Incorporated (ア ドビ・システムズ社)のホームページからダウンロードしてインストールしてください。

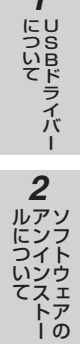

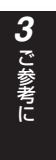

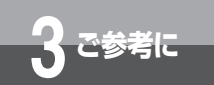

# お買い求め時の設定に戻すには (初期化)

本商品の設定をお買い求め時の状態に戻すことができます。設定ユーティリティを使う方法、電話機から操作する方法があります。設定ユーティリティで初期化した場合は、設定内容の一部はそのまま残りますが、電話機の操作で初期化した場合は、すべての設定内容がお買い求め時の状態に戻ります。

設定ユーティリティで初期化を行う

初期化を行っても、以下の設定内容はそのまま残ります。 ・発信者番号、i・ナンバー電話番号、各ポートの着信する番号、各ポートのサブアドレス、モデムダイ ヤルイン用契約者回線番号、疑似なりわけ番号、着信転送先電話番号、着信転送元電話番号、着信転送 元サブアドレス、迷惑電話防止電話番号、通信履歴、アナログポートの着信履歴、カレンダ

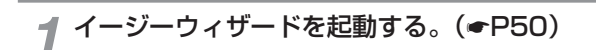

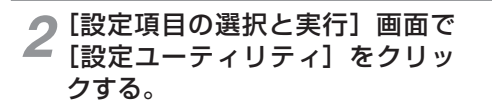

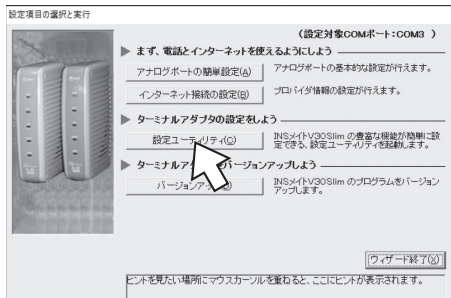

3 [初期化] をクリックする。

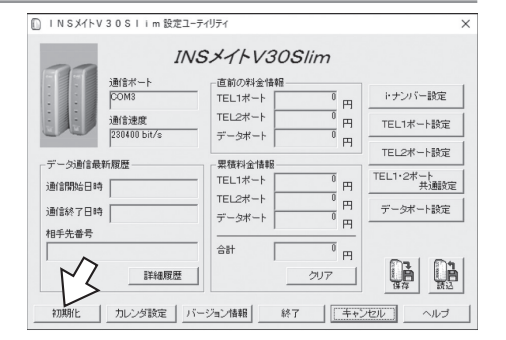

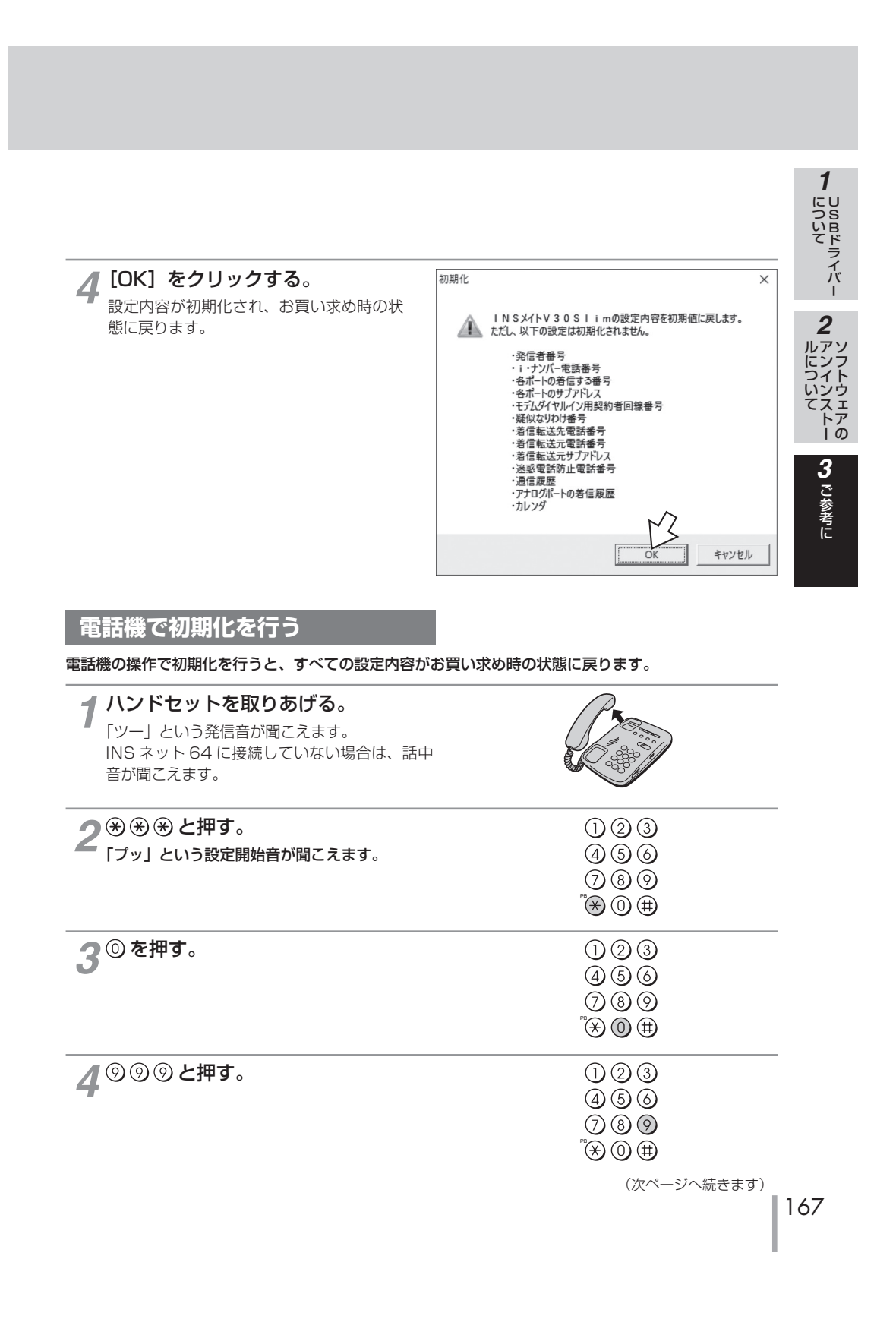

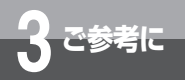

# お買い求め時の設定に戻すには (初期化)

| (前ページの続きです)                   |                                                                                                    |
|-------------------------------|----------------------------------------------------------------------------------------------------|
| <b>5</b> <sup>®</sup> ボタンを押す。 | 1 2 3<br>4 5 6<br>7 8 9<br>** 0 ₩                                                                                                    |
| <b>6</b> <sup>⑨</sup> ③と押す。   | () ② 3<br>(4 5 6)<br>(7 8 9)<br>*★ 0 ⊞                                                                                                  |
| <b>7⊕を押す。</b><br>本商品が再起動します。  | <ol> <li>(1) (2) (3)</li> <li>(4) (5) (6)</li> <li>(7) (8) (9)</li> <li><sup>™</sup> (3) (14)</li> <li><sup>™</sup> (3) (14)</li> </ol> |
| 8ハンドセットを置く。                   | N CONTRACTOR                                                                                                    |

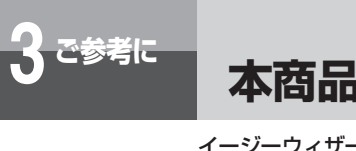

### 本商品のバージョンアップを行うには

イージーウィザードを利用して本商品のバージョンアップを行うことができます。 1 バージョンアップファームウェアは、当社の通信機器商品のご案内ホームページに しらロドライバー アップロードしていく予定です。ダウンロード方法など、詳しくは、以下のホームペー ジを参照してください。 当社のホームページ http://web116.jp/ced/ http://www.ntt-west.co.jp/kiki/ バージョンアップファームウェアをダウンロードしたあとで、以下の操作を行い ます。 2 Windows<sup>®</sup> 10 の場合を例に説明します。 ▲ アンインストー レについて トー ¶ イージーウィザードを起動する。(♥P50) 「バージョンアップ」をクリック 設定項目の選択と実行 **と**する。 (設定対象COMボート:COM3) ▶ まず、電話とインターネットを使えるようにしよう アナログボートの簡単設定(A) アナログボートの簡単設定(A) 3 インターネット接続の設定(目) ブロバイダ情報の設定が行えます。 ご参考に ▶ ターミナルアダブタの設定をしよう -設定ユーティリティ(C) INSメイトV30Slimの豊富な機能が簡単に設 定できる、設定ユーティリティを起動します。 ▶ ターミナルアダブタをパージョンアップしよう -ブ(D) INSメイトV30Slim のブログラムをバージョン アップします。 バージョン R (ウィザード終了(図) ビントを見たい場所にマウスカーソルを重ねると、ここにヒントが表示されます。 (2) ワンポイント ● バージョンアップにかかる時間は 本商品とパソコン間の通信速度や、お使いのパソコンの能力によって異なりますが、約3~10分で終了し ます。通信速度が 19.2 kbit/s の場合は、約 10 分です。 ● バージョンアップに失敗したときは バージョンアップ失敗の画面が表示されますので、いったん電源アダプタおよび乾電池を抜いてください。 RS-232C ケーブルまたは USB ケーブルが正しく接続されていることを確認して、電源アダプタを差し込み、 乾電池を入れ直して、もう一度バージョンアップを実行してください。 💵 お知らせ ● バージョンアップを正常に終了させないと、PWR ランプが遅い点滅(緑)し、以下の機能を除き本商品 が動作できなくなります。 アナログポートに接続したアナログ通信機器での発信、着信 ・データポートに接続したパソコンからの同期 64 kbit/sのインターネット接続
 ●バージョンアップを実行しても、バージョンアップ前の設定は保存されます。ただし、以下の内容は保存 されません。 ・カレンダ設定 ・直前の料金情報 ・累積料金情報 ・データ通信履歴 570 お願い ● バージョンアップ中は、本商品の電源を切らないでください。故障の原因となります。

(次ページへ続きます)

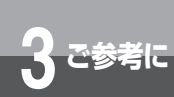

### 本商品のバージョンアップを行うには

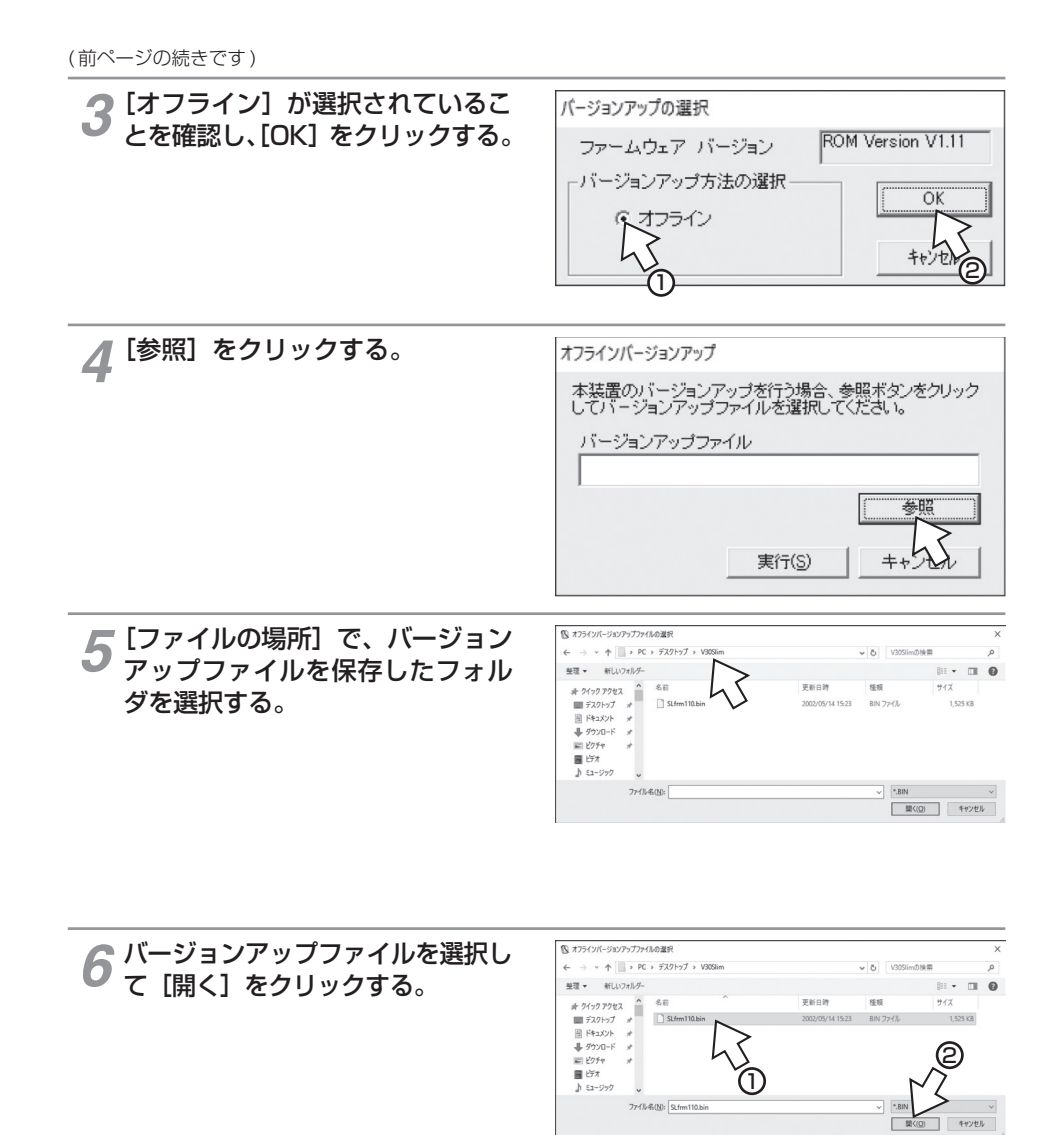

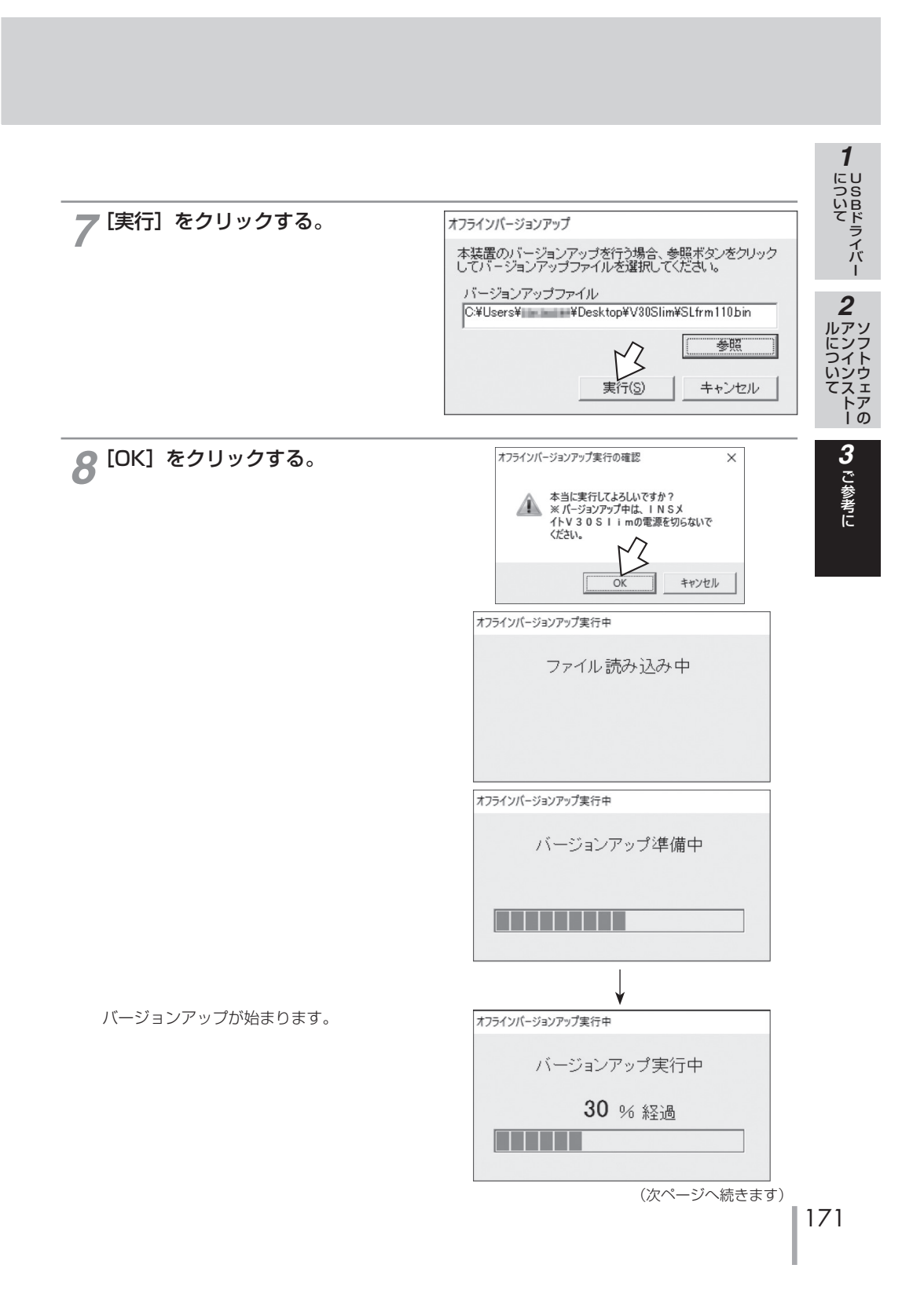

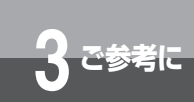

### 本商品のバージョンアップを行うには

(前ページの続きです)

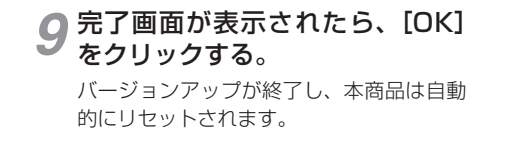

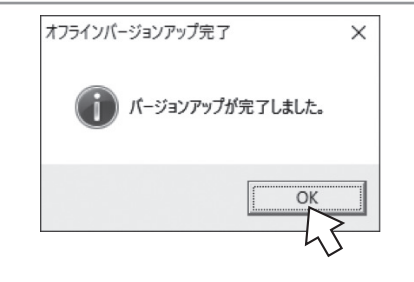

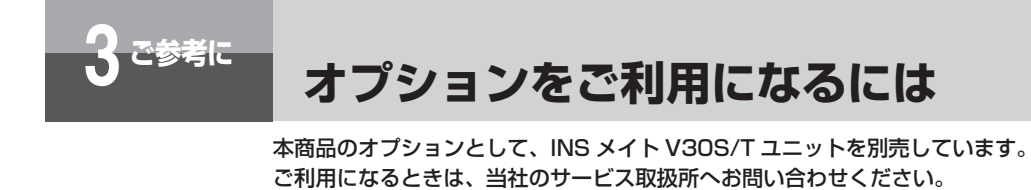

### ●INS メイト V30S/T ユニット

本商品以外の INS ネット 64 用通信機器を接続したり、すでにお持ちの DSU をご利用になることが できます。

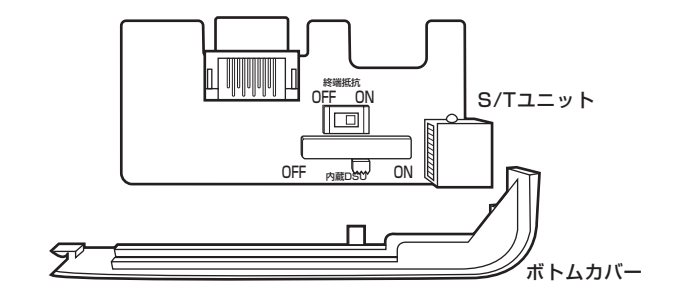

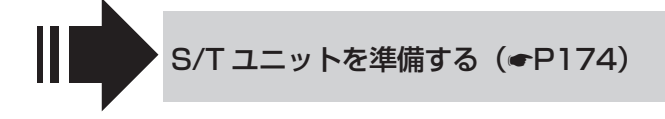

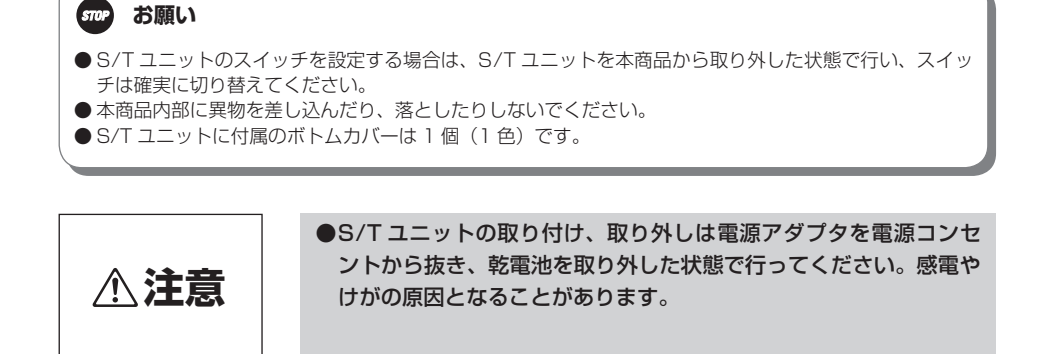

173

1

しら日ドライバー

2 アンフトウェ

エア

トアーの

3

ご参考に

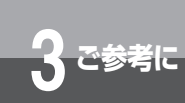

### オプションをご利用になるには

### S/T ユニットを準備する

S/T ユニットを装着することにより、外付け DSU を使用したり、INS ネット 64 用通信機器を最大 7 台まで接続することができます。

INS ネット 64 用通信機器を接続する台数によって、終端抵抗スイッチの設定、配線方法が異なります。 あらかじめ S/T ユニットの設定を行ってください。

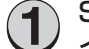

### )S/T ユニットの内蔵 DSU ス イッチを設定します。

- 内蔵 DSU をご使用になる場合は ON にします。
- ・ 外付け DSU をご使用になる場合は OFF にします。

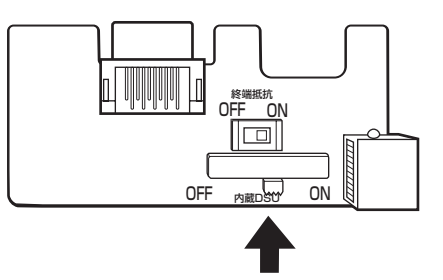

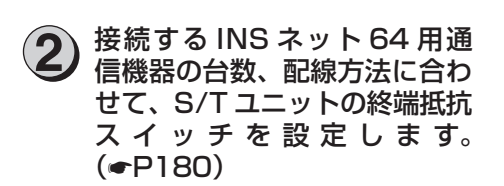

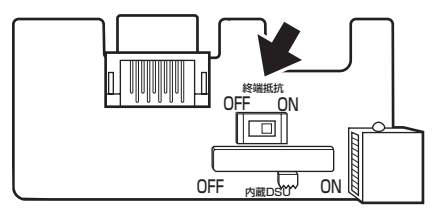

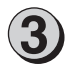

電源アダプタをコンセントから抜き、乾電池を取り外します。

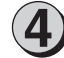

### 本商品のボトムカバーを取り外 します。

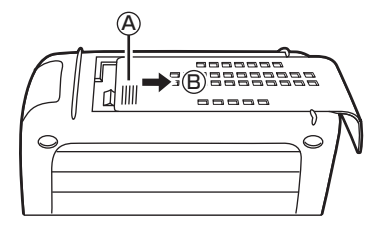

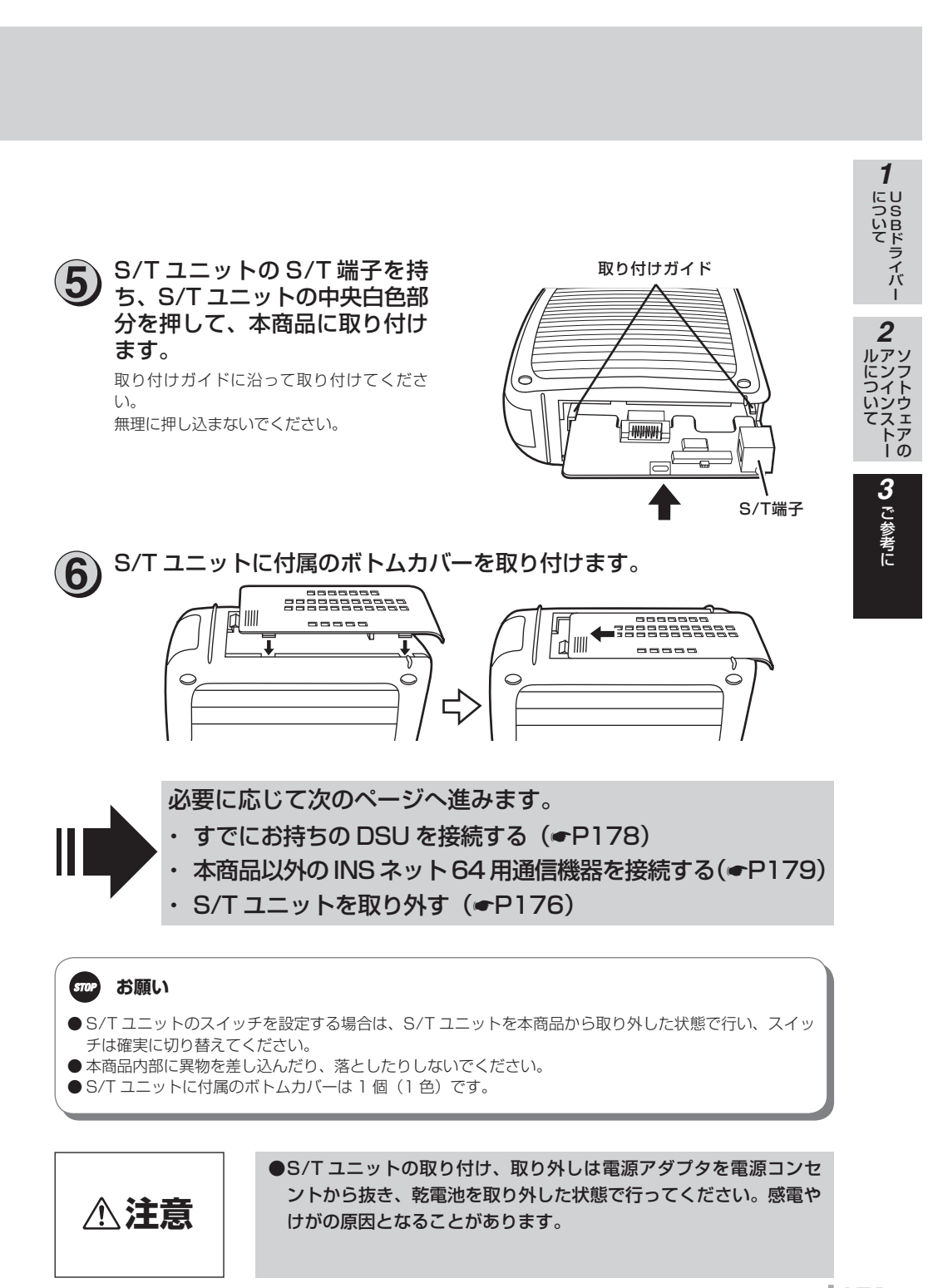

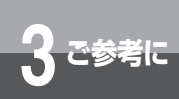

### オプションをご利用になるには

### <u>S/T ユニットを取り外す</u> 電源アダプタをコンセントから抜き、乾電池を取り外します。 S/T ユニットのボトムカバーを (A) 2 取り外します。 •38):======== ④の部分を押しながら、 ⑤の方向へスライ [₫|||| \_\_\_\_\_ ドさせます。 N Ò 3 本商品を押さえながら、S/Tユ ニットのS/T端子を持って、 取り付けガイド まっすぐ手前に引きます。 ななめ方向に傾けて引くと、S/T ユニットが 外れません。 外しにくいときは、S/T ユニットの中央白色 部分の長穴にドライバなどを差し込んで手前 l mm に引いてください。 -S/T端子 長穴 本商品に付属のボトムカバーを取り付けます。 4 ボトムカバーは、S/T ユニットを取り付ける前に本商品に取り付けられていたものを使用してください。 \_\_\_\_\_\_ 1 1111 ſ \_\_\_\_\_ [d IIII Į, \_\_\_\_\_ 5 Ċ C

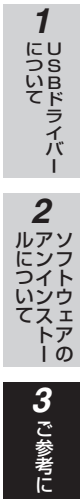

### 570 お願い

● 本商品内部に異物を差し込んだり、落としたりしないでください。

● S/T ユニットの長穴にドライバなどを差し込んだまま、ねじったりひねったりしないでください。

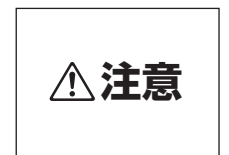

●S/T ユニットの取り付け、取り外しは電源アダプタを電源コンセントから抜き、乾電池を取り外した状態で行ってください。感電やけがの原因となることがあります。

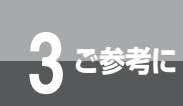

### オプションをご利用になるには

すでにお持ちの DSU を接続する

すでに DSU、DSU 内蔵の機器など(外付け DSU)をお持ちの場合は、S/T ユニットを取り付けるこ とにより、外付け DSU をお使いになることができます。

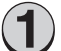

S/T ユニットの内蔵 DSU スイッチを OFF にします。

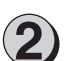

2 記線方法に合わせて、S/Tユニットの終端抵抗スイッチを設定し (●P180)、本商品に取り付けます。(●P174)

· DSU に終端抵抗の設定がある場合は、終端抵抗スイッチを OFF に設定してください。

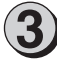

S/T 端子に外付け DSU を接続します。

INS ネット 64 回線用モジュ (4) ラジャックに外付け DSU を接 続します。

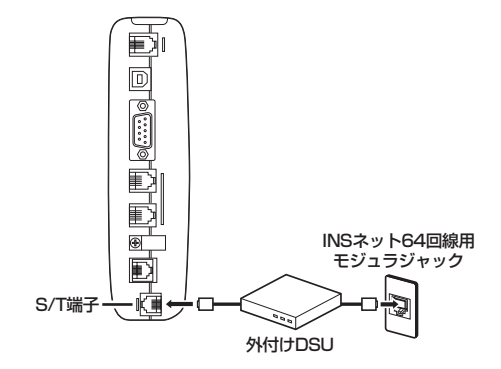

5

以降は、内蔵 DSU をご利用の場合と同様に、通信機器、パソコンなど を接続して電源アダプタを電源コンセントに差し込みます。(●P29)

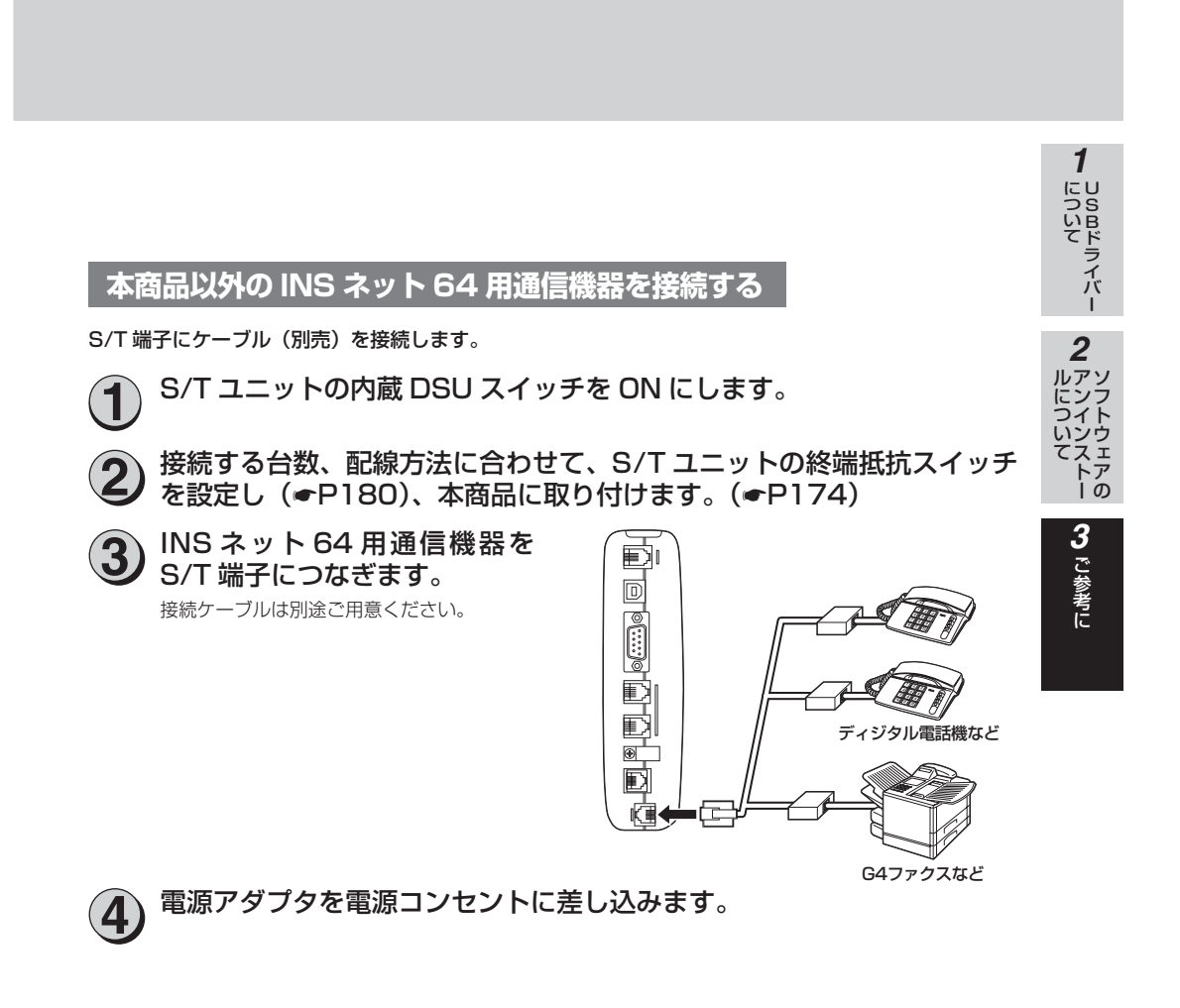

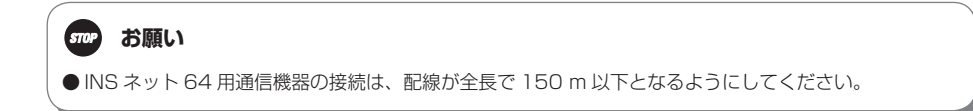

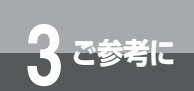

### オプションをご利用になるには

### INS ネット 64 用通信機器を接続する場合の各スイッチの設定

本商品のほかに、INS ネット 64 用通信機器を最大 7 台まで接続して使用できます。 接続方法によって内蔵 DSU スイッチ、終端抵抗スイッチの設定が異なりますので、次の表でご確認ください。

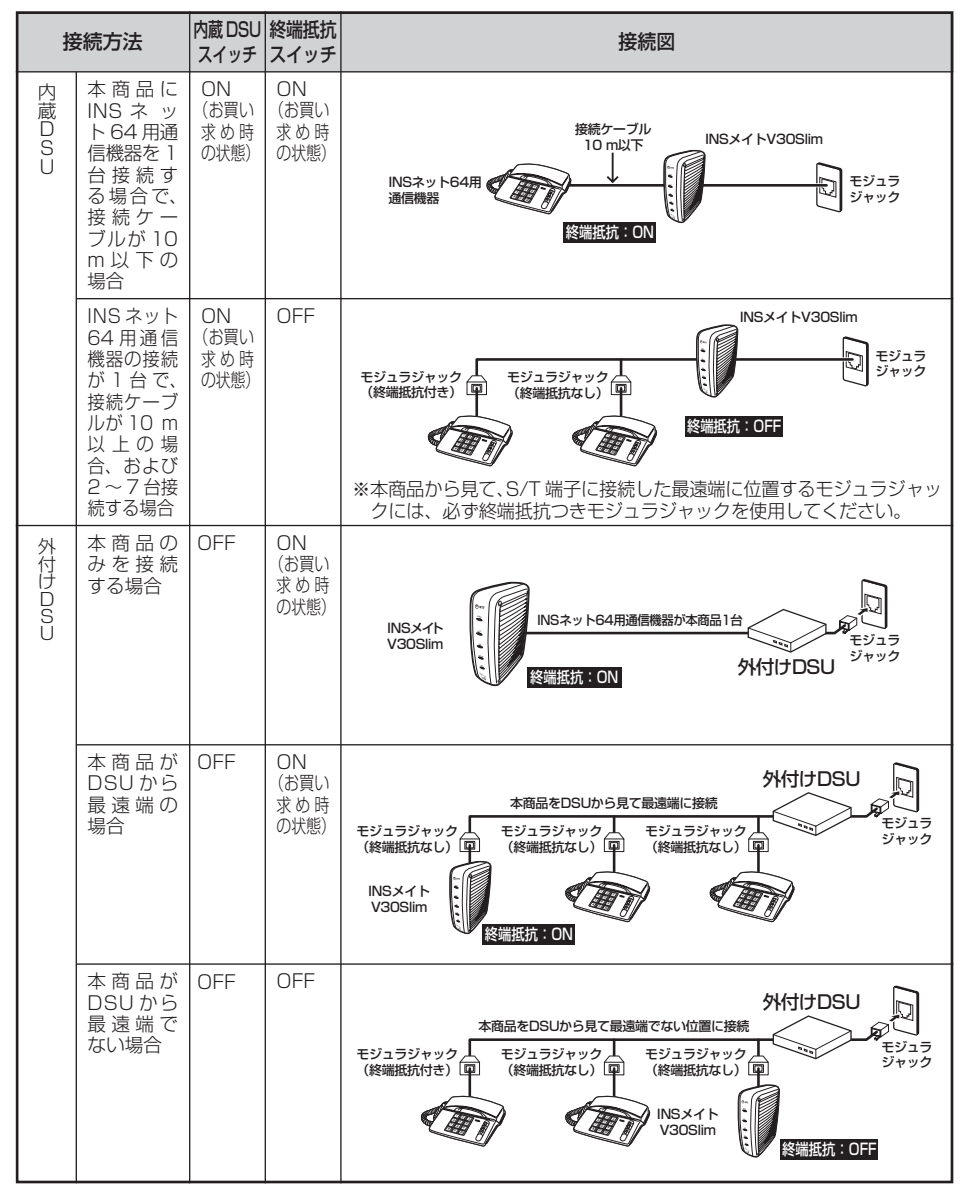

※モジュラジャックの有無は、接続のしかたによって異なります。

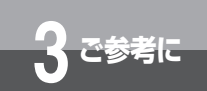

### RS-232C ポートインタフェース

本商品の RS-232C ポートにパソコンなどを接続する場合は、付属品の RS-232C ケーブルを使用してください。RS-232C ポートのインタフェースは 次のようになっています。

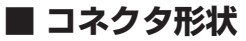

9 ピンコネクタ(オス型)

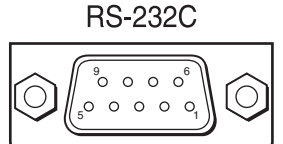

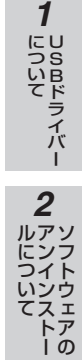

3

ご参考に

### ■ RS-232C ポートインタフェースの信号線

| モノ番号 | JIS  | 信ち方回<br>パソコン V30 Slim | 名称            | 機能                                                                                                    |
|------|------|-----------------------|---------------|----------------------------------------------------------------------------------------------------|
| シェル  | (FG) |                       | 保安用接地         | 装置のフレームアースです。                                                                                                    |
| 1    | CD   | <                     | キャリア検出        | INS メイト V3OSIim が、パソコンにデータ受信を要<br>求していることを示します。<br>ON :パソコンにデータ受信を要求します<br>OFF:パソコンにデータ受信を要求しません                             |
| 2    | RD   | ←───                  | 受信データ         | INS メイトV30Slimからパソコンへ送られるデータです。                                                                                              |
| З    | SD   | >                     | 送信データ         | パソコンから INS メイト V30Slim へ送られるデータです。                                                                                           |
| 4    | ER   | >                     | データ端末<br>レディ  | パソコンの動作準備ができているかどうかを示します。<br>ON :パソコンが、データの授受の準備ができている<br>ことを示します<br>OFF:パソコンが、データの授受の準備ができていな<br>いことを示します                   |
| 5    | SG   |                       | 信号用接地         | 相互接続回路に基準電位を与えます。                                                                                                    |
| 6    | DR   | <                     | データセット<br>レディ | INS メイト V30Slim の動作準備ができているかどう<br>かを示します。<br>ON :パソコンとデータの授受を行う準備ができてい<br>ることを示します<br>OFF:パソコンとデータの授受を行う準備ができてい<br>ないことを示します |
| 7    | RS   | >                     | 送信要求          | データ送信許可を要求します。<br>ON :データ送信許可を要求します<br>OFF:データ送信許可を要求しません                                                                    |
| 8    | CS   | <                     | 送信可           | データ送信可能かどうかを示します。<br>ON :データ送信が可能です<br>OFF:データ送信できません                                                                        |
| 9    | CI   | <                     | 被呼表示          | 着信していることをパソコンに示します。<br>ON :着信があることを示します<br>OFF:着信がないことを示します                                                                  |

### ■ 通信仕様

| 同期方式    | 非同期                                     |
|---------|-----------------------------------------|
| データ長    | 8 bit                                   |
| パリティビット | なし                                      |
| ストップビット | 1 bit                                   |
| 通信速度    | 9.6/19.2/38.4/57.6/115.2/230.4 (kbit/s) |

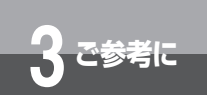

### 故障かな?と思ったら

故障かな?と思ったときは、修理に出す前に次の点をご確認ください。

### ●基本的な使いかた

| こんなとき                                      | 原因                                                     | 確認してください                                            | 参照ページ             |
|--------------------------------------------|--------------------------------------------------------|-----------------------------------------------------|-------------------|
| 動作しない                                      | 接続方法が間違っている                                            | 正しく接続してください                                         | ►P29              |
|                                            | 電源アダプタがコンセントから抜<br>けている                                | 電源アダプタを正しく差し<br>込んでください                             | <b>☞</b> P29      |
|                                            | S/T ユニットの内蔵 DSU スイッ<br>チが OFF になっている                   | 内蔵 DSU スイッチを ON に<br>してください                         | <b>●</b> P174、180 |
|                                            | 外付け DSU に接続していて、S/<br>T ユニットの内蔵 DSU スイッチが<br>ON になっている | 内蔵 DSU スイッチを OFF<br>にしてください                         | <b>●</b> P174、180 |
| 停電時に動作しない                                  | 停電時動作用の乾電池が消耗して<br>いるか、乾電池の向きが逆になっ<br>ている              | 新品のアルカリ乾電池を正し<br>い向きに入れてください。                       | <b>☞</b> P27      |
| ACT ランプが遅い点<br>滅をしている                      | 回線接続端子とINS ネット 64 回<br>線用モジュラジャックがしっかり<br>接続されていない     | 付属品の電話機コードでしっ<br>かり接続してください                         | <b>₽</b> ₽29      |
|                                            | S/T ユニットの内蔵 DSU スイッ<br>チが OFF になっている                   | 内蔵 DSU スイッチを ON<br>にしてください                          | <b>●</b> P174、180 |
| PWR(POWER) ラ<br>ンプが赤く点滅してい<br>る            | 停電動作中のため                                               | 故障ではありません<br>停電になっていない場合、電<br>源アダプタの接続を確認し<br>てください | _                 |
| PWR(POWER)ラン<br>プ、ER ランプ、ACT<br>ランプが点滅している | バージョンアップ時正常に終了で<br>きなかった                               | 再度バージョンアップ操作<br>を行ってください                            | <b>●</b> P169     |
| 本体があたたかい                                   | 内部には発熱するところがあり、<br>多少温度が上がる                            | 故障ではありません                                           |                   |
| 電源アダプタがあたた<br>かい                           | 内部には発熱するところがあり、<br>多少温度が上がる                            | 故障ではありません                                           | _                 |

### ●アナログ通信機器/ INS ネット 64 機器

| こんなとき                   | 原因                                                 | 確認してください                                  | 参照ページ               |
|-------------------------|----------------------------------------------------|-------------------------------------------|---------------------|
| アナログ通信機器の発<br>信、着信ができない | アナログ通信機器が正しく接続さ<br>れていない                           | 正しく接続してください                               | <b>●</b> P31        |
|                         | 回線接続端子とINS ネット 64 回<br>線用モジュラジャックがしっかり<br>接続されていない | 付属品の電話機コードでしっ<br>かり接続してください               | <b>☞</b> P29        |
|                         | 停電中のため                                             | 故障ではありません<br>停電時動作用の新品のアルカ<br>リ電池を入れてください | <b>●</b> P27        |
|                         | 発信規制の設定が「O発信規制」または「外線発信規制」に設定されている                 | 発信規制の設定を「規制しな<br>い」に設定してください              | ●P75、148、<br>「参考情報」 |
|                         | 接続機器の設定が「接続しない」に<br>なっている                          | 接続機器の設定を「接続しない」<br>以外に設定してください            | ●P31、45、<br>146     |

| 7/ +1 + +                          | E E                                                                                                    | 「本語」 アノギント                                                                                                    | <u> </u>                                      |                 |
|------------------------------------|----------------------------------------------------------------------------------------------------|----------------------------------------------------------------------------------------------------|-----------------------------------------------|-----------------|
| こんなこさ<br>アナログ通信機哭の登                | <u> </u>                                                                                                    | 確認してくたさい                                                                                                    | 参照ヘーシ                                         | バー              |
| 信、着信ができない                          | 通信中で、かつリソース BOD を「使<br>用しない」に設定している                                                                                                    | い<br>またはリソース BOD を「使<br>用する」に設定してください                                                                                                    | ☞「参考情報」                                       | <b>2</b><br>ルアソ |
| アナログ通信機器の着<br>信ができない               | なりわけ動作設定が「セキュリティ<br>(着信拒否)」に設定されている                                                                                                    | なりわけ動作設定を「識別リン<br>ギング」に設定してください                                                                                                    | <ul> <li>●P86、146、</li> <li>「参考情報」</li> </ul> | ロイト             |
|                                    | サブアドレスなし着信の設定が「着<br>信しない」に設定されている                                                                                                    | サブアドレスなし着信を「着<br>信する」に設定してください                                                                                                    | ●P124、146、<br>「参考情報」                          | てスェ<br>トア<br> の |
|                                    | 着信拒否の設定が「する」に設定<br>されている                                                                                                    | 着信拒否を「しない」に設定<br>してください                                                                                                    | ●P76、148、<br>「参考情報」                           | 3               |
|                                    | グローバル着信の設定が「着信しない」になっている                                                                                                    | グローバル着信を「着信す<br>る」に設定してください                                                                                                    | ●P118、144、<br>「参考情報」                          | ご参考             |
|                                    | データポート設定の RVS-COM 転送の設定が「ただちに自動転送」に<br>設定されている                                                                                             | データポート設定の RVS-<br>COM 転送を「アナログ通信<br>機器の操作で転送」に設定し<br>てください                                                                                  | ☞「参考情報」                                       | ič              |
|                                    | 着信転送または疑似着信転送が設定<br>されている                                                                                                    | 着信転送を「使用しない」に<br>設定してください                                                                                                    | ●P128、138                                     |                 |
| INS ネット 64 用通信<br>機器の発信、着信がで       | S/T 端子に INS ネット 64 用通信<br>機器が正しく接続されていない                                                                                                   | 正しく接続してください                                                                                                    | <b>●</b> P179                                 |                 |
| きない                                | S/T ユニットの終端抵抗スイッチ<br>が正しく設定されていない                                                                                                    | 終端抵抗スイッチを正しく<br>設定してください                                                                                                    | <b>-</b> ₽174,180                             |                 |
| アナログポートに接続<br>したファクスの着信応<br>答ができない | ファクスを接続したアナログポートのHLCの設定が「する」で、か<br>つ接続機器の設定が「ファクス付<br>き電話機・モデム・Lモード対応<br>電話機」の場合に、発信側が携帯<br>電話機、PHS 対応電話機、INS ネッ<br>ト 64 用通信機器などから発信し<br>た | 携帯電話機、PHS 対応電話<br>機、INS ネット 64 用通信機<br>器などからの着信は、HLC<br>の設定が「電話」となるため<br>着信しません<br>電話もファクスも着信を受<br>けるようにするときは、<br>HLC 設定を「しない」に設<br>定してください | ●P125、150、<br>「参考情報」                          |                 |
|                                    | FAX 自動転送の設定が「する」に<br>設定されていてファクスが TEL1<br>ポートに接続されている                                                                                      | ファクスを TEL2 ポートに接<br>続してください                                                                                                    | <b>☞</b> P103                                 |                 |

(次ページへ続きます)

### 故障かな?と思ったら

### (前ページの続きです)

| こんなとき                                                     | 原因                                                                                     | 確認してください                                                                                      | 参照ページ                |
|-----------------------------------------------------------|----------------------------------------------------------------------------------------|-----------------------------------------------------------------------------------------------|----------------------|
| 着信時に内線着信音が<br>鳴り、応答するとモデ<br>ム音が聞こえる                       | ナンバー・ディスプレイ未対応の<br>アナログ通信機器が接続されてい<br>る状態で、ナンバー・ディスプレ<br>イ発信者番号通知が「する」に設定<br>されている     | ナンバー・ディスプレイ発信<br>者番号通知を「しない」に設<br>定してください<br>またはナンバー・ディスプレ<br>イに対応したアナログ通信<br>機器を接続してください     | ●P45、108、<br>146     |
|                                                           | モデムダイヤルイン未対応のアナ<br>ログ通信機器が接続されている状<br>態で、モデムダイヤルイン着信電<br>話番号通知が「する」に設定され<br>ている        | モデムダイヤルイン着信電<br>話番号通知を「しない」に設<br>定してください<br>またはモデムダイヤルイン<br>に対応したアナログ通信機<br>器を接続してください        | ●P120、146、<br>「参考情報」 |
| 通話中に着信があると<br>モデム音が聞こえる                                   | キャッチホン・ディスプレイ未対応<br>のアナログ通信機器が接続されてい<br>る状態で、キャッチホン・ディスプ<br>レイ発信者番号通知が「する」に設<br>定されている | キャッチホン・ディスプレイ<br>発信者番号通知を「しない」<br>に設定してください<br>またはキャッチホン・ディス<br>プレイに対応したアナログ通<br>信機器を接続してください | ●P110、150、<br>「参考情報」 |
| 通話後、ハンドセットを<br>置くと着信音が鳴った                                 | ハンドセットを置いてから取りあ<br>げるまでの間隔が短いため、内線                                                     | ハンドセットの操作をゆっ<br>くり行ってください                                                                     | <b>☞</b> P74         |
| り、発信しようとしてハンドセットを取りあげる                                    | 機能がはたらいている                                                                             | フッキング検出タイマを「長<br>い」に設定してください                                                                  | ●P79、142、<br>「参考情報」  |
| と「ノッノッノッノッ…」という発信音が聞こえる                                   |                                                                                        | 内線機能の設定を「使用しな<br>い」に設定してください                                                                  | ●P79、140、<br>「参考情報」  |
| TEL1 ポートにファク<br>スを接続しているが、<br>ファクス受信時 1 ~ 2<br>秒で切断されてしまう | FAX 自動転送機能がはたらき、<br>TEL2 ポートへ転送されている                                                   | FAX 自動転送を「しない」<br>に設定してください                                                                   | ●P103、140、<br>「参考情報」 |
| アナログ通信機器で相<br>手の声や自分の声が大<br>きく聞こえる                        | アナログ通信機器によっては受話<br>音量が大きくなる場合がある                                                       | アナログ通信機器のPADを<br>設定してください<br>アナログ通信機器のPAD設<br>定方法は、アナログ通信機器<br>の取扱説明書などをご覧く<br>ださい            | _                    |
|                                                           |                                                                                        | アナログ通信機器の PAD 設<br>定がない場合は、本商品の受<br>話音量調整を「小」に設定し<br>てください                                    | ●P75、148、<br>「参考情報」  |

| こんなとき                                                         | 原因                                                    | 確認してください                                                                                  | 参照ページ                       |
|---------------------------------------------------------------|-------------------------------------------------------|-------------------------------------------------------------------------------------------|-----------------------------|
| アナログ通信機器で通<br>話中に雑音が入る                                        | 本商品の FG 端子がアースに接続<br>されていない                           | 本商品のFG 端子にアースを<br>接続してください<br>アナログ通信機器にFG 端子<br>がある場合はFG 端子をアー<br>スに接続してください              | <b>☞</b> P29                |
|                                                               | コードレス電話機や携帯電話機、<br>PHS対応電話機などを本商品に近<br>づけて使用している      | コードレス電話機や携帯電話<br>機、PHS対応電話機などを<br>本商品から離してください                                            | _                           |
| アナログポートに接続<br>した料金表示機能付き<br>電話機の料金表示と本<br>商品の通信料金表示が<br>一致しない | 電話番号案内(104)や携帯電話機、<br>PHS 対応電話機に電話をした場合<br>は正しく課金されない | 故障ではありません                                                                                 | _                           |
| INS キャッチホンが利<br>用できない                                         | FAX 自動転送が「する」に設定されている                                 | FAX 自動転送を「しない」<br>に設定してください                                                               | ●P103、140、<br>「参考情報」        |
| 疑似キャッチホンが利<br>用できない                                           | FAX 自動転送が「する」に設定されている                                 | FAX 自動転送を「しない」<br>に設定してください                                                               | ●P103、140、<br>「参考情報」        |
| INS ナンバー・ディス<br>プレイが利用できない                                    | INS ナンバー・ディスプレイを契約<br>していない                           | INS ナンバー・ディスプレ<br>イを契約してください                                                              | <b>●</b> P108               |
|                                                               | ナンバー・ディスプレイ発信者番<br>号通知が「しない」になっている                    | ナンバー・ディスプレイ発信<br>者番号通知を「する」に設定<br>してください                                                  | ●P45、<br>108、146、<br>「参考情報」 |
|                                                               | ナンバー・ディスプレイ対応のア<br>ナログ通信機器が接続されていな<br>い               | ナンバー・ディスプレイ対応<br>のアナログ通信機器を接続<br>してください                                                   | <b>☞</b> P108               |
| キャッチホン・ディス<br>プレイが利用できない                                      | ナンバー・ディスプレイ発信者番<br>号通知が「しない」になっている                    | ナンバー・ディスプレイ発信<br>者番号通知を「する」に設定<br>してください                                                  | ●P45、<br>108、146、<br>「参考情報」 |
|                                                               | キャッチホン・ディスプレイ発信<br>者番号通知の設定が「しない」に<br>なっている           | キャッチホン・ディスプレイ<br>発信者番号通知を「する」に<br>設定してください                                                | ●P110、150                   |
|                                                               | キャッチホン・ディスプレイ対応の<br>アナログ通信機器が接続されていな<br>い             | キャッチホン・ディスプレイ<br>対応のアナログ通信機器を<br>接続してください                                                 | <b>●</b> ₽110               |
| INS ボイスワープ/<br>INS ボイスワープセレ<br>クトが利用できない                      | 発信者番号が登録されていない                                        | TEL1 ポートまたは TEL2<br>ポート設定画面の発信者番号<br>欄に INS ボイスワープ/ INS<br>ボイスワープセレクトを行う<br>電話番号を登録してください | ●P133、148、<br>「参考情報」        |

3 ご参考に

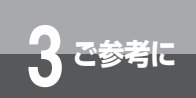

### 故障かな?と思ったら

(前ページの続きです)

| こんなとき                              | 原因                          | 確認してください                                                                  | 参照ページ        |
|------------------------------------|-----------------------------|---------------------------------------------------------------------------|--------------|
| INS ネット 64 用通信<br>機器で通話中に雑音が<br>入る | 本商品の FG 端子がアースに接続<br>されていない | 本商品のFG端子にアースを<br>接続してください<br>接続したパソコンにFG端子<br>がある場合はFG端子をアー<br>スに接続してください | <b>●</b> P29 |

| こんなとき                                                                               | 原因                                                                        | 確認してください                                                                                                    | 参照ページ                      |
|-------------------------------------------------------------------------------------|---------------------------------------------------------------------------|----------------------------------------------------------------------------------------------------|----------------------------|
| 設定ユーティリティが<br>開けない                                                                  | RS-232C ポートをご利用のとき本商品<br>とパソコンの端末速度が合っていない                                | パソコンの通信速度設定を<br>確認してください                                                                                       | _                          |
| インターネットに接続<br>できない                                                                  | USB ポートをご利用のとき USB ド<br>ライバーをインストールしていない                                  | USB ドライバーをインス<br>トールしてください                                                                                     | ●P41、<br>「参考情報」            |
|                                                                                     | 本商品とパソコンが接続されてい<br>ない                                                     | 本商品とパソコンの接続を<br>確認してください                                                                                       |                            |
|                                                                                     | モデム定義ファイルや RS-233C<br>ポート用ドライバーのインストー<br>ルが完了していない                        | 手順に従ってインストール<br>を完了してください                                                                                      | <ul> <li>●「参考情報</li> </ul> |
|                                                                                     | 以前にインストールした RS-232C<br>ポートと異なる RS-232C ポート<br>に接続している                     | 以前にインストールした<br>RS-232C ポートに接続し<br>てください<br>接続する RS-232C ポートを<br>変更する場合は、いったんド<br>ライバーを削除してから再度<br>インストールしてください | €163                       |
|                                                                                     | インターネット接続時に、接続の<br>設定が正しく設定されていない                                         | 「インターネットにうまく接続<br>できないときのチェックポイ<br>ント」を参照してください                                                                | <b>●</b> P71               |
|                                                                                     | RS-232C ポートをご利用のとき、<br>RS-232C ポート用ドライバーが                                 | RS-232C ポート用ドライバーを<br>アンインストールしてください                                                                           | <b>☞</b> P163              |
|                                                                                     | 正常にインストールされていない                                                           | ア ン イ ン ス ト ー ル 後、<br>RS-232C ポートを使うため<br>の設定を再度行ってください                                                        | ┏「参考情報                     |
|                                                                                     | RS-232C ポートをご利用のとき、<br>パソコンを起動してから RS-232C<br>ケーブルを接続した、または本商<br>品の電源を入れた | 本 商 品 の 電 源 を 入 れ、<br>RS-232C ケーブルで接続し<br>てから、パソコンを起動して<br>ください                                                | _                          |
| パソコン内蔵のモデム<br>が使えない                                                                 | パソコンの回線接続端子に電話回<br>線を接続していない                                              | パソコンの回線接続端子と本商<br>品の TEL1 ポートまたは TEL2<br>ポートを接続してください                                                          | _                          |
| USB ポートが使用で<br>きない                                                                  | USB ドライバーをインストールし<br>ていない                                                 | USB ドライバーをインス<br>トールしてください                                                                                     | ●P41、<br>「参考情報」            |
|                                                                                     | OS のバージョンが USB に対応し<br>ていない                                               | 使用しているパソコンの OS の<br>バージョンを確認してください                                                                             | <b>●</b> P36               |
|                                                                                     | COM ポートが開いていない                                                            | COM ポートが開いているか<br>確認してください                                                                                     | ●P52、15                    |
|                                                                                     | USB ケーブルが正しく接続されて<br>いない                                                  | USB ケーブルの接続を確認<br>してください                                                                                       | ●P41、<br>「参考情報」            |
| USB ドライバーをイ<br>ンストールしたが動作<br>しない(「デバイスマ<br>ネージャー」 画面の<br>USB ドライバー に<br>「」」 がついている) | USB ドライバーが正しく設定され<br>ていない                                                 | USB ドライバーを正しく設<br>定してください                                                                                      | <b>●</b> P156              |

USBドライバー **2** ルについて ルについてトー

3 ご参考に

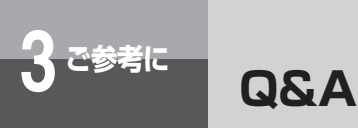

### ● OS 関連

Q. 添付されている CD-ROM 内の設定ユーティリティ、モデム定義ファイルが対応している OS の種類は?

A.Windows<sup>®</sup> 10、Windows<sup>®</sup> 8.1、Windows<sup>®</sup> 7 に対応しています。

- Q. 添付されている CD-ROM 内の設定ユーティリティ、モデム定義ファイルは英語版 OS (Windows<sup>®</sup>)に対応していますか?
- A. 英語版 OS (Windows®) には対応していません。

#### Q.USB ポートでデータ通信をしたいのですが?

A.Windows<sup>®</sup> 10、Windows<sup>®</sup> 8.1、Windows<sup>®</sup> 7 がインストールされていることが必要です。

### ●設置/接続

#### Q. 内蔵の DSU を使用しないようにできますか?

A. INS メイト V30S/T ユニット(オプション)をご利用になることにより、内蔵 DSU を使用しないようにできます。

#### Q.極性反転スイッチはついていますか?

A. 本商品は INS ネット回線の極性が反転していても自動認識して正常動作を行います。お客様が 極性を意識する必要はありません。

#### Q. リセットスイッチ、電源スイッチはありますか?

A. ありません。本商品をリセットする場合は電源プラグをコンセントから抜いて(乾電池を入れている場合は電池も一度取り外して)、再度差し込んでください(再度乾電池を取り付けてください)。この場合、設定内容は変更されません。なお、本商品のすべての設定内容をリセットするにはパソコンのターミナルソフトから AT コマンドで ATZ98 と入力してください。または、電話機からリセット処理(機能番号:999 ●P144、167)を行ってください。

#### Q. 乾電池は必ず入れないといけないのでしょうか?

A. 乾電池を入れていなくても通電状態の時は問題ありません。乾電池を入れていると不意の停電の際でも、すべてのポートが使用できます。なお、乾電池はお客様でご準備願います。

#### Q.乾電池には何を使ってもいいのですか?

A. 公称電圧 1.5 V のアルカリ単3 乾電池に限ります。電圧の低い 1.2 V のニカド電池や、長時間の使用に耐えないマンガン電池は使用しないでください。また、定期的に乾電池を交換して ください。

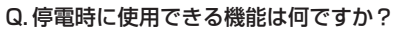

A. パソコンなどがバッテリで動作をしていれば、すべての機能が使用できます。

- Q.停電になって電池動作モードに切り替わったあと、何時間の動作ができますか?
- A. アナログ通信機器の場合、新品の乾電池で待ち受け時間約3時間、または1つのアナログポートの通話で通話時間約2時間の動作ができます。
- Q. INS メイト V30S/T ユニット(オプション)の S/T 端子に他の DSU 内蔵 INS ネット 64 用 通信機器を接続することができますか?
- A. DSU を未使用にできるタイプ(本商品など)が接続できます。DSU を未使用にできないタイ プの場合は、その INS ネット 64 用通信機器に S/T 端子があれば、本商品の DSU を未使用に することにより接続することができます。

#### Q.S/T 端子に他の INS ネット 64 用通信機器を何台接続することができますか?

A. INS メイト V30S/T ユニット(オプション)を取り付けると、INS ネット 64 用通信機器を、 最大 7 台まで接続して使用できます。接続のしかたによって終端抵抗スイッチの設定が異なり ます。INS ネット 64 用通信機器を 1 台接続する場合、接続ケーブルが 10 m 以下であれば、 終端抵抗スイッチが「ON」の状態で使用できます。

INS ネット 64 用通信機器の接続が 1 台で、接続ケーブルが 10 m 以上の場合、および 2 ~ 7 台接続する場合は、終端抵抗スイッチを「OFF」に設定してください。また本商品から見て INS ネット 64 用通信機器接続ジャックに接続した最遠端に位置するモジュラジャックには、必ず終端抵抗付きモジュラジャックをご使用ください。(◆P180)

- Q. 電話機を本体から離れた場所に設置する場合、アナログポートからの配線は何mまで可能でしょうか?
- A. 使用する電話機により異なりますが、配線するケーブルが 0.5 φ の場合で約 200 mを目安と してください。
- Q.アナログポートから屋外に配線することはできますか?
- A. できません。雷などによる故障の原因になりますので屋外配線は行わないでください。

#### Q.アナログポートはすべてのアナログ通信機器で使用できますか?

- A. 一般のアナログ回線(電話回線)との仕様の違いにより、お使いいただけないアナログ通信機 器もありますのでご注意願います。
- Q. 購入時に RS-232C ケーブルや USB ケーブルは添付されていますか?
- A. パソコン接続のためのケーブル類として RS-232C ケーブル、USB ケーブルがそれぞれ1本(1 個)添付されています。

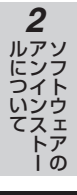

1

しらロドライバー

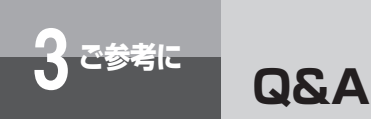

(前ページの続きです)

### ●ランプ表示

#### Q.ACT ランプが遅い点滅をしています。何が原因でしょうか?

A. 回線に異常があります。本商品は電源プラグを電源コンセントに差し込むと、自動的に自己診断を行います。自己診断中は PWR、ACT および ER ランプが点灯します。自己診断が終了すると ACT ランプおよび ER ランプが消灯します。自己診断が終了したあとでも ACT ランプが 遅い点滅のままのときは、INS ネット 64 回線が接続されているか確認してください。それで も ACT ランプが遅い点滅をする場合は、当社のサービス取扱所にご連絡ください。

#### Q.PWR ランプが赤く点滅しています。何が原因でしょうか?

- A. 乾電池で動作中です。パソコンの背面のコンセントなどから本商品の電源をとっている場合に、 パソコンの電源を切ると、電池動作モードに切り替わる場合があり、乾電池が消耗します。電 源はパソコンの背面以外のコンセントからとることをおすすめします。
- Q.インターネットに接続していますが本商品の ER ランプが点灯しています。これは正常でしょうか?
- A. ER ランプの ER はデータ端末レディの意味であり、パソコンが通信開始の準備ができていることを表しますので正常動作です。
- Q.パソコン、電話機を使用していない状態で、本体の ACT ランプが点灯と点滅の繰り返しとなっています。なぜでしょうか?
- A. フレックスホンサービスの着信転送または疑似着信転送を起動中です。着信転送を起動しない 場合は解除してください。

### ●アナログポート

Q.着信時にアナログボートに接続した電話機のベルが最初の5回ほどは短いサイクルで鳴り、その後普通の呼び出し音に変わります。何か設定が必要でしょうか?

A. アナログポートにナンバー・ディスプレイ対応の電話機が接続されていない状態で、「ナンバー・ディスプレイ発信者番号通知」の設定が「する」になっています。ナンバー・ディスプレイ対応の電話機が接続されていない場合は、「ナンバー・ディスプレイ発信者番号通知」の設定を「しない」にしてください。

詳しくは、それぞれの取扱説明書をご参照ください。

- Q.相手側が先に終話した場合、切断信号(新たな切断信号)は出力されますか? A.出力されません。
- Q.アナログポートに接続した電話機から発信しようとして、ダイヤルボタンを押してもツーという発信音が止まらずに発信できません。着信はできますがなぜでしょうか?
- A. 電話機のダイヤル種別と本商品のダイヤル種別の設定を合わせる必要があります。本商品の設定は PB 固定(初期値)または DP 固定のいずれかです。
- Q.1 つのアナログポートに複数の電話機をブランチ接続することができますか?
- A.1つのアナログポートには1台のアナログ通信機器を接続してください。

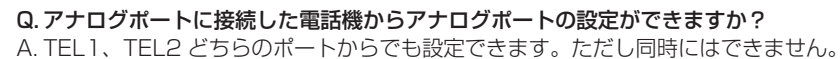

Q. インターネットに接続するのに「ISDN の場合はターミナルアダプタのアナログポートにモデムを接続してください」といわれましたがどうすればよいのですか?

A. パソコンにモデムが内蔵されている場合は、本商品のアナログポートとパソコン内蔵モデムの 回線ジャックの間をパソコンに添付の電話機コードや市販の電話機コードで接続してください。

●データポート

#### Q. 無通信監視機能とは?

- A. データポート通信中に通信相手とデータのやりとりがないとき(無通信状態)に通信を切断す る機能です。監視時間を分単位で設定(0~10分:0は監視しない/初期値10分)するこ とができます。ただし、インターネットサービスプロバイダによっては監視パケットなどを定 期的に発信する場合があり、この場合は切断されませんので必ずパソコンから切断操作を行う か、強制切断タイマとの併用でご利用ください。
- Q.強制切断タイマとは?
- A. データポート通信中に通信時間が設定した時間を超えたとき、強制的に通信を切断させることができます。無通信監視機能と異なり、インターネットサービスプロバイダから監視パケットが送出されても、強制的に通信を切断します。強制切断タイマは時間単位で設定(0~10時間: 0は切断しない/初期値10時間)することができます。うっかりした切断忘れ防止のためにも、 設定しておくことをおすすめします。
- Q.本商品を2台対向でパソコン通信を行おうとしていますが、うまく接続できません。なにが原因でしょうか?
- A. パソコン通信ソフトは非同期専用ではありませんか。本商品は非同期/同期 PPP 変換、128K マルチリンク PPP(発信のみ)での通信が可能です。非同期用のパソコン通信ソフトでは接続 できません。
- Q. データポートに接続したパソコンから FAX モデムを使用してファクス送受信することができますか?
- A. できません。パソコンから FAX モデムを使用してファクス送受信する場合はアナログポートに 接続してご利用ください。

#### Q. PIAFS での発着信ができますか?

A. PIAFS には対応していません。

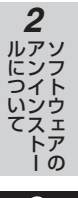

1

しらロドライバー

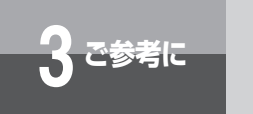

(前ページの続きです)

- Q. 128K マルチリンク PPP でプロバイダに接続できません。非同期/同期 PPP 変換(64 kbit/s) では接続できます。なぜでしょうか?
- A. 以下の点をご確認ください。

A<sub>2</sub>Q

- ① 加入されているプロバイダは 128K マルチリンク PPP に対応していますか?また 128K マルチリンク PPP 対応のアクセスポイントの電話番号に接続されていますか。
- ② 本商品とパソコン間の通信速度は 230.4 kbit/s で使用することをおすすめします。
- ③ リソース BOD を使用しない状態でアナログポートを使用していませんか。
- ④一部のプロバイダで接続できない場合がございます。

#### Q. 128K マルチリンク PPP 接続時は料金が高くなりますか?

- A. 非同期/同期 PPP 変換の倍の料金が必要です。ただし INS テレホーダイご利用の場合は、 INS テレホーダイによる料金となります。
- Q. リソース BOD の設定をして 128K マルチリンク PPP 接続を利用しています。アナログポートから発信する時は正常に発信できますが(B チャネル 1 本削除)、着信時は話中となります。 なぜでしょうか?
- A. 当社との契約で通信中着信通知サービスが必要です(月額料金:無料)。着信時すでにBチャネルの空きがない(インターネット接続でBチャネル2本使用中)状態でもDチャネルを通じて、着信があったことを通知します。
- Q. スループット BOD を利用して時間帯により B チャネル接続数を自動変更することはできますか?
- A. 時間帯による自動変更はできません。データ量による自動変更のみ可能です。
- Q.パソコンのモデムの照会を参照すると ATI1 ~ 4 以外が「ERROR」表示等となりますが正常でしょうか?
- A. 正常です。本商品は「ATI1 ~ 4」以外はサポートしておりませんので「ERROR」をパソコン に返します。
- Q. データポートのコールバック機能はありますか?

A. ありません。

- Q.非同期/同期 PPP 変換で接続したとき、どこで確認できますか?
- A. ACT ランプが緑色に点灯することで確認できます。
- Q.RS-232C の信号線の ER 信号を「常時 ON」にすることはできますか?
- A. できます。設定ユーティリティのデータポート設定内にある「ER 信号制御」で「常時 ON」としてください。また、AT コマンドの AT&DO でも可能です。

#### Q. INS なりわけサービスの機能がわからないのですが?

A. アナログポートへの着信時、登録されている電話番号から着信があった場合に通常とは異なる 着信音を鳴らしたり、登録されている電話番号以外から着信があった場合は着信を拒否するこ とができる機能です。INS なりわけサービスは当社との契約(有料)が必要です。また疑似な りわけ機能を利用して一般の電話回線からの電話を識別するには当社との INS ナンバー・ディ スプレイ(有料)の契約が必要です。

**Q. AT コマンドで発信する場合、相手の電話番号と着サブアドレスの区切り子は何でしょうか?** A. 区切り子は/です。(例) ATD \*\*\*\*\*\* / \*\*

### ● S/T 端子(オプション)

**Q.S/T 端子とデータポートの同時利用はできますか?** A. それぞれ B チャネル 1 本の利用であれば可能です。

Q.S/T 端子に接続した機器をダイヤルイン番号で呼ぶことはできますか?

A. できます。ダイヤルイン番号の設定は S/T 端子に接続した機器に設定してください。

- **Q.S/T 端子に接続した INS ネット 64 用通信機器でリソース BOD が使えますか?** A.使えません。リソース BOD は本商品のアナログポートの発着信時に使用できます。
- Q. データポートに接続したパソコンとS/T端子に接続したターミナルアダプタに接続されている パソコンで同時にインターネット接続ができますか?
- A. できます。ただし INS ネットの B チャネルが 2 本とも空きの場合です。

1

しらロドライバー

2 ルについて トーの

3 ご参考に

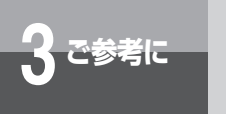

(前ページの続きです)

A<sub>2</sub>Q

### ●バージョンアップ/設定ユーティリティ/モデム定義ファイル

- Q. ファームウェアバージョンを確認するにはどうすればよいですか?
- A.本商品に添付されている CD-ROM の中のイージーウィザードをパソコンにインストールして、 イージーウィザードの[バージョンアップ]をクリックします。またはイージーウィザードの[設 定ユーティリティ]をクリックして、設定ユーティリティメインメニュー(起動直後の画面)の 「バージョン情報」の「ファームウェアバージョン」にて確認することができます。また、本商 品のファームウェアバージョンアップにともない設定ユーティリティもバージョンアップされる ことがあります。その場合の設定ユーティリティのバージョン確認は設定ユーティリティメイン メニュー(起動直後の画面)の「バージョン情報」の「設定ユーティリティバージョン」にて 確認することができます。
- Q.ファームウェアバージョンアップを行ったあと、通信料金、詳細履歴を確認したらすべてクリ アされていましたがなぜですか?
- A. ファームウェアバージョンアップを行う際、「直前の料金情報」、「累積料金情報」、「データ通信 最新・詳細履歴」、「カレンダ設定」の内容はクリアされます。
- Q.ファームウェアバージョンアップを行う際、設定内容がクリアされることはないでしょうか?
- A. バージョンアップを行う前の状態で保持されます。ただし、「直前の料金情報」、「累積料金情報」、 「データ通信最新・詳細履歴」、「カレンダ設定」の内容はクリアされます。
- Q. INS タイムプラスを利用していますが、設定ユーティリティの「料金情報」で確認すると3分 9円で累積されていますがなぜでしょうか?
- A. 本商品の「料金情報」表示の内容は通信切断時の交換機からの料金情報をもとにしています。現在 INS タイムプラスを考慮した料金情報が交換機から送出されないためこのようになっております。もちろん料金ご請求の際には INS タイムプラスの料金を反映した料金となっておりますのでご安心ください。
- Q. 他の INS メイトシリーズの設定ユーティリティ、モデム定義ファイル、INS メイト V30Slim でも利用可能ですか?
- A.利用できません。設定ユーティリティ、モデム定義ファイルは機器に添付されている物をご利 用ください。
- **Q.モデム定義ファイルをなくしてしまいました。ホームページからダウンロードできますか?** A. ダウンロードできます。
- Q.ユーティリティのインストール中に誤ってパソコンの電源を強制切断してしまいました。その 後ユーティリティのインストール/アンインストールができなくなったのですが、どうすれば よいですか?
- A.OSの「システムの復元」機能を使用してパソコンを復元してください。正常に動作していた 時点の状態に戻すことで改善する可能性があります。(万一の場合に備えて定期的に復元ポイン トを作成することをおすすめします。)

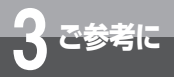

### アルファベット

| ACT (Active) ランプ                                   |
|----------------------------------------------------|
| AT コマンド · · · · · · · · · · · · 165                |
| <b>CD-ROM</b> 20,165                               |
| COM ポート                                            |
| 通信ポート選択・・・・・ 52                                    |
| <b>DP 固定</b> · · · · · · · · · · · · · · · · · · · |
| <b>DSU</b>                                         |
| すでにお持ちの DSU を                                      |
| ご使用になるには・・・・・・・・・・・・・178                           |
| ER (Equipment Ready) ランプ····· 25                   |
| FAX 自動転送 · · · · · · · · · · · · · · · · 103       |
| FAX 無鳴動着信 · · · · · · · · · · · · · · · · · · 105  |
| <b>FG 端子</b>                                       |
| HLC 設定 · · · · · · · · · · · · · · · · · ·         |
| HLC の設定で呼び分ける・・・・115,125                           |
| <b>INS キャッチホン</b> 82                               |
| すべての電話をキャッチする・・127,135                             |
| 優先着信ポート指定と組み合わせて                                   |
| 使う・・・・・ 85                                         |
| <b>INS なりわけサービス</b> 86                             |
| <b>INS ナンバー・ディスプレイ</b> 108                         |
| 相手の名前を表示するには・・・・・・112                              |
| アナログポートの簡単設定で                                      |
| 設定する・・・・・ 45                                       |
| キャッチホンと組み合わせて                                      |
| 利用する・・・・・・110                                      |
| <b>INS ナンバー・リクエスト</b> 110                          |
| <b>INS ネット 64 のサービス</b> 17                         |
| INS キャッチホン 82                                      |
| INS なりわけサービス ・・・・・ 86                              |
| INS ナンバー・ディスプレイ ・・・・ 108                           |
| INS ボイスワープ 126,133                                 |
| INS ボイスワープセレクト ・・126,133                           |
| i・ナンバー・・・・・・・・・・114,116                            |
| 三者通話                                               |

| 着信転送                                                                                                    | <b>1</b> しらしま しいしょう しいしょう しいしょう しいしょう しいしょう しょうしょう しょう |
|----------------------------------------------------------------------------------------------------|----------------------------------------------------------------------------------------------------|
| ネーム・ディスプレイ・・・・・・112<br>発信者番号通知・・・・・・106<br>フレックスホン・・・・・18<br>INS ボイスワープ・・・・・126,133<br>無応答時転送・・・・・・127<br>毎名件転送 126                                                                                                    | 2 アンインストー                                                                                                    |
| Image: Strength of the strength of the strengt of the strength of the strength of the strength of the strengt | <b>3</b> ご参考に                                                                                                    |
| アナログポートの簡単設定で<br>設定する・・・・・・・・・・・48<br>モデムダイヤルイン・・・・・・・120<br>Lモード・・・・・・99<br>MSG (Message) ランプ・・・25,99,101<br>OS                                                                                                    |                                                                                                    |
| Q&A・・・・・・・・・・・188<br>パソコンの OS と使用できる<br>データポート・・・・・・・36<br><b>PWR (POWER) ランプ</b> ・・・・・25                                                                                                    |                                                                                                    |
| Q&A                                                                                                    |                                                                                                    |
| 不要になったドライバーを<br>削除する・・・・・・・・・・・163<br>S/T 端子 ・・・・・・・・・・175,193<br>S/T ユニット ・・・・・・・・・・・・・・・173<br>SD/RD (Send Data/                                                                                                    |                                                                                                    |
| Receive Data) ランプ・・・・・・25         TEL1 ボート・・・・・・26         TEL2 ポート・・・・・26         USB ケーブル・・・・・24                                                                                                    |                                                                                                    |

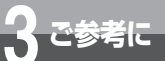

### 索引

### USB ドライバー

| USB ドライバーを           |
|----------------------|
| 使用できないとき・・・・・・156    |
| インストールする・・・・・・・・・・41 |
| イージーウィザードが           |
| 利用できないとき・・・・・・165    |
| 不要になったドライバーを         |
| 削除する・・・・・163         |
| <b>USB ポート</b>       |
| パソコンとの接続36           |

### 五十音

### 【ア行】

| <b>アナログポート</b>                                |
|-----------------------------------------------|
| Q&A · · · · · · · · · · · · · · · · 190       |
| アナログポートの簡単設定・・・・・・ 50                         |
| 電話機から機能を設定する・・・・・136                          |
| イージーウィザード                                     |
| USB ドライバーを                                    |
| インストールする・・・・・・・・・41                           |
| アナログポートを設定する・・・・・・ 45                         |
| インターネット接続の                                    |
| 設定をする・・・・・・・・・・・・・・・・・ 63                     |
| インターネット                                       |
| インターネット接続の                                    |
| 設定をする・・・・・・・・・・・・・・・・・ 63                     |
| インターネットに                                      |
| うまく接続できないとき・・・・・・ 71                          |
| インターネットに                                      |
| 接続する・・・・・・・・・・・・・66,68                        |
| 接続するまでの手順・・・・・・・・・・ 60                        |
| オプション · · · · · · · · · · · · · · · · · · 173 |
| 音量                                            |
|                                               |

### 【カ行】

| <b>回線接続端子</b>                                          |
|--------------------------------------------------------|
| <b>カレンダ設定</b> ・・・・・・・・・・・・・・・・56                       |
| <b>乾電池</b> ······27                                    |
| <b>疑似キャッチホン</b> ・・・・・・・・・・・83                          |
| アナログポートの簡単設定で                                          |
| 設定する・・・・・45                                            |
| 疑似三者通話 · · · · · · · · · · · · · · · · · 93            |
| 疑似着信転送······126,128                                    |
| <b>疑似なりわけ</b> · · · · · · · · · · · · · · · · 87       |
| <b>機能</b> ・・・・・・・・・・・・・・・・・・・・・・・・・・・・・・・・・・・・         |
| <b>キャッチホン</b> · · · · · · · 82                         |
| INS キャッチホン ・・・・・ 82                                    |
| INS ナンバー・ディスプレイと                                       |
| 組み合わせて利用する・・・・・110                                     |
| アナログポートの簡単設定で                                          |
| 設定する・・・・・・・・・・・・・・・・・ 45                               |
| 疑似キャッチホン・・・・・・・ 83                                     |
| すべての電話をキャッチする・・・・・135                                  |
| なりわけと組み合わせて利用する・・・ 89                                  |
| 両方のアナログポートに電話機を                                        |
| 接続しているとき・・・・・・・・ 85                                    |
| <b>キャッチホン・ディスプレイ</b>                                   |
| <b>切替モード</b> ······92,94                               |
| <b>グローバル着信</b> · · · · · · · · · · · · · · · · · ] ] 8 |
| <b>故障かな?と思ったら</b> ······182                            |
| <b>コネクタ形状</b> · · · · · · · · · · · · · · · 181        |
| 【サ行】                                                   |
| サービス                                                   |
| INS ネット 64 のサービス ・・・・・・ 17                             |
| <b>サービスガイド</b>                                         |
| <b>サブアドレス</b>                                          |
| サブアドレスも表示する・・・・・・109                                   |

| サブアドレスを指定して        |
|--------------------|
| 電話をかける・・・・・ 75     |
| 特定の電話機を呼び出す115,124 |

| <b>多ち</b> 情報                                       |
|----------------------------------------------------|
| <b>二</b> 者通話 · · · · · · · · · · · · · · · · · · · |
| 疑似三者通話                                             |
| フレックスホン三者通話・・・・・・・ 92                              |
| <b>識別リンギング</b> ·····88,89                          |
| <b>自己診断</b> ····································   |
| <b>終端抵抗スイッチ</b> ······180                          |
| <b>手動設定</b> · · · · · · · · · · · · · · · · 165    |
| <b>受話音量調節</b> · · · · · · · · · · · · · · · · 75   |
| 仕様                                                 |
| <b>初期化</b> · · · · · · · · · · · · · · · · · 166   |
| <b>セキュリティ (着信拒否)</b>                               |
| 接続                                                 |
| INS ネット 64 回線の接続 ・・・・・・ 29                         |
| Q&A · · · · · · · 188                              |
| アナログ通信機器を1台のみ                                      |
| 接続する・・・・・31                                        |
| 外付け DSU を使う 178                                    |
| ダイヤル式(DP)のアナログ通信                                   |
| 機器を接続する・・・・・ 31                                    |
| 他の INS ネット 64 用通信機器を                               |
| 接続する・・・・・179                                       |
| 電話機などの接続・・・・・・・・・・・31                              |
| パソコンとの接続36                                         |
| <b>接続機器の設定</b>                                     |
| 設定                                                 |
| 設定一覧                                               |
| 設定をお買い求め時の状態に                                      |
| 戻す・・・・・166                                         |
| 電話機から機能を設定する・・・・・136                               |
| <b>設定記入シート</b> ······165                           |
| 設定ユーティリティ                                          |
| カレンダ設定・・・・・・・・・・・・ 56                              |
| 起動                                                 |
| 基本操作                                               |
| 通信ポート選択・・・・・ 52                                    |
| メニュー画面・・・・・ 53                                     |
| <b>セット内容</b> ······24                              |
|                                                    |

|                                                         | <b>1</b><br>について<br>ド |
|---------------------------------------------------------|-----------------------|
| <b>外付け DSU</b> 178                                      | ・ライバ                  |
| 【夕行】                                                    | Î                     |
| <b>ダイヤルイン</b> ······114,118                             | 2                     |
| アナログポートの簡単設定で                                           | ルアソ                   |
| 設定する・・・・・ 49                                            | こノノ                   |
| モデムダイヤルイン・・・・・・・・122                                    | いンウてスェ                |
| <b>ダイヤル桁間タイマ</b> ······ 75                              | トア                    |
| <b>ダイヤル式 (DP)</b> ······31,75                           |                       |
| <b>ダイヤル終了識別</b> · · · · · · · · · · · 75                | 3                     |
| <b>ダイヤル種別</b> ·····31,75                                | ご<br>参                |
| <b>着信</b> ······76                                      | 考に                    |
| お話し中にかかってきた電話に出る・・ 84                                   |                       |
| 着信音                                                     |                       |
| キャッチホン着信音で相手を                                           |                       |
| 識別する・・・・・ 89                                            |                       |
| 着信音が鳴る電話機を指定する 81                                       |                       |
| 着信音で相手を識別する86                                           |                       |
| 着信音を鳴らさずにファクスを<br>一〇〇〇〇〇〇〇〇〇〇〇〇〇〇〇〇〇〇〇〇〇〇〇〇〇〇〇〇〇〇〇〇〇〇〇〇 |                       |
| 受信する・・・・・105                                            |                       |
|                                                         |                       |
| 非通知の宿信を担告9 る91                                          |                       |
|                                                         |                       |
| 疑似宿 <b>に転达・・・・・・・・・・・・・・・・・・・・・・・・・</b> ・・・・・・・・・・・     |                       |
| 宿信転送(フレックスホフ)・・120,128<br>停止/再問120                      |                       |
| 停止/ 円用····································              |                       |
|                                                         |                       |
| 通信料金 07                                                 |                       |
| 各ポートの料金情報・・・・・ 53                                       |                       |
| 停雷·······27                                             |                       |
| データ通信                                                   |                       |
| 詳細履歴・・・・・53                                             |                       |
| データポート                                                  |                       |
| Q&A · · · · · · · 191                                   |                       |
| 設定・・・・・・・・・・・・・・・・・・53                                  |                       |
| <b>電源アダプタ</b> ·····24                                   |                       |
| <b>電源アダプタコード端子</b> · · · · · · · · · 26                 |                       |
|                                                         |                       |
| 1                                                       | 97                    |

3 ご参考に

### 索引

### 転送

| お話し中に別の電話番号に                                        |
|-----------------------------------------------------|
| 転送する・・・・・ 97                                        |
| 外からの電話を別の相手に                                        |
| 転送する・・・・・128                                        |
| 電話機からファクスへ                                          |
| 自動転送する・・・・・・103                                     |
| 内線で転送する・・・・・・・・・・・ 80                               |
| 電池                                                  |
| 電池カバー・・・・・・・・・・・・・・・ 26                             |
| 電池動作モード・・・・・・・・・・・・・・ 27                            |
| 電池ホルダ・・・・・・・・・・・・・・・ 26                             |
| <b>電話機コード</b>                                       |
| 電話番号                                                |
| 電話番号が通知されない着信を                                      |
| 拒否する・・・・・ 91                                        |
| 電話番号が通知されないときに                                      |
| メッセージで応答する・・・・・・110                                 |
| 電話番号の通知のされかた・・・・・・106                               |
| <b>電話を受ける</b> ······76                              |
| お話し中にかかってきた電話に                                      |
| 出る・・・・・ 84                                          |
| 電話に出られないときの                                         |
| いろいろな方法・・・・・・・・・・・・・126                             |
| <b>電話をかける</b> ······74                              |
| 電話がかけられることの確認・・・・・・ 33                              |
| <b>同期 64 kbit/s</b> · · · · · · · · · · · 64        |
| <b>動作の確認</b> ······30                               |
| <b>取扱説明書(簡易版)</b> 20                                |
| 【ナ行】                                                |
| <b>内線継能の停止</b> ···································· |
| <b>内線差信ナンバー・ディスプレイ</b> ······79                     |
| 内線通話                                                |
| 内線転送                                                |
| 電話機からファクスに転送する76                                    |
| 内線呼出信号設定 ····································       |
| <b>内蔵 DSII フイッチ</b>                                 |
|                                                     |

| なりわけ                                               |
|----------------------------------------------------|
| INS なりわけサービス ・・・・・・ 86                             |
| キャッチホンと組み合わせて                                      |
| 利用する・・・・・ 89                                       |
| 疑似なりわけ・・・・・・・・・・・・ 87                              |
| <b>なりわけ動作設定</b> ······86,87                        |
| <b>ナンバー・ディスプレイ</b> 46                              |
| INS ナンバー・ディスプレイ ・・・・ 108                           |
| アナログポートの簡単設定で                                      |
| 設定する・・・・・ 45                                       |
| <b>ネーム・ディスプレイ</b>                                  |
| 【八行】                                               |
| <b>バージョン</b>                                       |
| 設定ユーティリティのバージョンを                                   |
| 確認する・・・・・ 53                                       |
| <b>バージョンアップ</b>                                    |
| パソコン活用編 ··········· 57,165                         |
| <b>パソコンとの接続</b> · · · · · · · · · · · · · · · · 36 |
| <b>発信</b> ······74                                 |
| 発信規制・・・・・・・・・・・・・・・ 75                             |
| <b>発信者番号</b> · · · · · · · · · · · · · · · · · · · |
| 一般回線からの電話番号も                                       |
| 表示する・・・・・・・・・・・・108                                |
| 発信者番号通知                                            |
| <b>非通知</b> · · · · · · · · · · · · · · · · · · ·   |
| 非通知の着信を拒否する・・・・・・91                                |
| 非通知理由・・・・・・・・・・・・・・110                             |
| <b>非同期∕同期 PPP 変換</b> ····· 25                      |
| ファクス                                               |
| 着信音を鳴らさずに受信する・・・・・105                              |
| 電話機からファクスに転送する・・・・・ 76                             |
| 電話機からファクスへ                                         |
| 自動転送する・・・・・103                                     |
| ファクスを受ける・・・・・・・・・・ 76                              |
| ファクスを送る・・・・・・・・・・・ 74                              |
| <b>フッキング</b> ····· 79                              |

| フレックスホン       18         INS キャッチホン       82         三者通話       92         着信転送       126,128         通信中転送       97         ヘルプ       53         保守サービスのご案内       201 |
|----------------------------------------------------------------------------------------------------|
| <b>ボトムカバー</b> 26                                                                                                    |
|                                                                                                    |
|                                                                                                    |
| <b>Stander</b>                                                                                                    |
| マイノノノレート<br>深或需託防止・・・・・・・・・・・・・・・・・・・・・・・・・・・・・・・・・・・・                                                                                                    |
| <b>モデトダイヤルイン</b> 114120                                                                                                    |
| i・ナンバーを利用する場合・・・・・・120                                                                                                    |
| ダイヤルインを利用する場合・・・・・ 122                                                                                                    |
| [ わ行]                                                                                                    |
|                                                                                                    |
| アンインストールする・・・・・・164                                                                                                    |
| インストールする・・・・・・・・・・・・38                                                                                                    |
| <b>優先着信ポート指定</b> ·······81                                                                                                    |
| 呼出音                                                                                                    |
| 内線の呼出音を変える・・・・・・・ 79                                                                                                    |
| <b>呼び分け</b> ······114                                                                                                    |
| (ラ行)                                                                                                    |
| <b>ランプ表示</b> ····································                                                                                                    |
| センタにメッセージが                                                                                                    |
| あるとき・・・・・・・・・・・ 99,101                                                                                                    |
| 着信転送、疑似着信転送が                                                                                                    |
| 行われているとき・・・・・・・・・132                                                                                                    |
| <b>リセット処理</b> ······144                                                                                                    |
| 【ワ行】                                                                                                    |
| <b>話者切替タイマ</b> ······96,98                                                                                                    |

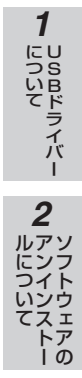

3 ご参考に

仕様

| 回線<br>RS-<br>232C<br>ボート<br>USB<br>ボート<br>アナログボ                                                                                                    | 適用回線                                                                 | INS ネット 64                             |                                                    |  |
|----------------------------------------------------------------------------------------------------|----------------------------------------------------------------------|----------------------------------------|----------------------------------------------------|--|
|                                                                                                    | 通信交換方式                                                               | B チャネル回線交換                             |                                                    |  |
|                                                                                                    | 接続インタフェース                                                            | 6 ピンモジュラジャック                           |                                                    |  |
|                                                                                                    | インタフェース形態                                                            | P - MP 接続                              |                                                    |  |
|                                                                                                    | レイヤ1起動種別                                                             | 呼毎起動または常時起動                            |                                                    |  |
| RS-<br>232C<br>ポート                                                                                                    | 電気的条件                                                                | ITU-T 勧告 V.28 準拠                       |                                                    |  |
|                                                                                                    | 論理的条件                                                                | ITU-T 勧告 V.24 準拠                       |                                                    |  |
|                                                                                                    | 物理的条件                                                                | D-SUB9 ピンコネクタ                          |                                                    |  |
|                                                                                                    | 端末速度(kbit/s)                                                         | 非同期                                    | 9.6/19.2(38.4/57.6/115.2/230.4)<br>(  )内は V.28 規格外 |  |
|                                                                                                    | 通信速度(kbit/s)                                                         | 非同期/同期変換                               | 64/128                                             |  |
|                                                                                                    | 接続手順                                                                 | AT コマンド                                |                                                    |  |
|                                                                                                    | フロー制御                                                                | RS/CS                                  |                                                    |  |
| USB<br>ポート                                                                                                    | 端末速度                                                                 | 非同期 12 Mbit/s                          |                                                    |  |
|                                                                                                    |                                                                      | 6 ピンモジュラジャック ×2                        | 2                                                  |  |
| 電気的条件       ITU-T 勧告 V.28 準拠         論理的条件       ITU-T 勧告 V.24 準拠         物理的条件       D-SUB9 ピンコネクタ         端末速度(kbit/s)       非同期       9.6/19.2(38.4/57.6/115.2/<br>())内は V.28 規格外         通信速度(kbit/s)       非同期/同期変換       64/128         遺信速度(kbit/s)       非同期/同期変換       64/128         接続手順       AT コマンド       70-制御         アフロー制御       RS/CS       6 ピンモジュラジャック ×2         約-48 V 給電(待機時)極性反転あり<br>ナンバー・ディスプレイ/ネーム・ディスプレイ*/キャッチホンプレイ対応       6 ピンモジュラジャック ×2         使用電源       AC100 V±10 V (50 / 60 Hz)       乾電池による DC9 V (停電時)         消費電力       約9 W       9.8         外形寸法       約174 mm (高さ) × 約134 mm (奥行) × 約49 mm (単 | 性反転あり                                                                |                                        |                                                    |  |
| 1100                                                                                                    |                                                                      | ナンバー・ディスプレイ/ネーム・ディスプレイ*/キャッチホン・ディス     |                                                    |  |
|                                                                                                    |                                                                      | プレイ対応                                  |                                                    |  |
| 店田電酒                                                                                                    |                                                                      | AC100 V±10 V (50 /                     | C100 V±10 V (50 / 60 Hz)                           |  |
| 使用电源                                                                                                    | 電源         ACTOB V 110 V (30 / 30 / 12)           乾電池による DC9 V (停電時) | 時)                                     |                                                    |  |
| 消費電力                                                                                                    |                                                                      | 約9W                                    |                                                    |  |
| 外形寸法                                                                                                    |                                                                      | 約 174 mm(高さ)× 約 134 mm(奥行)× 約 49 mm(幅) |                                                    |  |
| 質量                                                                                                    |                                                                      | 約 0.6 kg (電源アダプタ含む)                    |                                                    |  |
| 使用条件 温度 0 ~ 40 ℃ 湿度 20 ~ 85 % RH(結露しないこと)                                                                                                    |                                                                      | ~ 85 % RH(結露しないこと)                     |                                                    |  |

S / T 点インタフェース(オプション):8 ピンモジュラジャック ※「ネーム・ディスプレイ」サービスは、平成 25 年 2 月 28 日をもってサービス提供を終了しています。

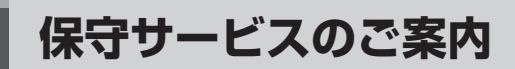

#### ● 保証について

ご参考に

保証期間(1年間)中の故障につきましては、「保証書」の記載にもとづき当社が無償で修理いたしま すので、「保証書」は大切に保管してください。

(詳しくは「保証書」の無料修理規定をご覧ください。)

### ●保守サービスについて

### 保守サービスの種類は

| <ul> <li>●保守サービスについて</li> <li>保証期間後においても、引き続き安心してご利用いただける「定額保守サービス」と、故障修理のつ<br/>ど料金をいただく「実費保守サービス」があります。</li> <li>当社では、安心して商品をご利用いただける定額保守サービスをお勧めしています。</li> <li>保守サービスの種類は</li> </ul> |                                                                                                    |               |  |
|----------------------------------------------------------------------------------------------------|----------------------------------------------------------------------------------------------------|---------------|--|
| (定額保守サービスの                                                                                                    | ●毎月一定の料金をお支払いいただき、故障時には当社が無料で修理を行うサービスです。                                                                                                    | く スェートア       |  |
| 実費保守サービス                                                                                                    | <ul> <li>●修理に要した費用をいただきます。</li> <li>(修理費として、お客様宅へおうかがいするための費用および修理に要する技術的費用・<br/>部品代をいただきます。)</li> <li>(故障内容によっては高額になる場合もありますのでご了承ください。)</li> <li>● 当社のサービス取扱所まで商品をお持ちいただいた場合は、お客様宅へおうかがいする<br/>ための費用が不要になります。</li> </ul> | <b>3</b> ご参考に |  |

#### ●故障の場合は

故障した場合のお問い合わせは局番なしの113番へご連絡ください。

●お話し中調べは

お話し中調べは局番なしの114番へご連絡ください。

#### ● その他

定額保守サービス料金については、NTT 通信機器お取扱相談センタへお気軽にご相談ください。

#### ● 補修用部品の保有期間について

この商品の補修用性能部品(商品の性能を維持するために必要な部品)を、製造打ち切り後、7年間 保有しています。

1

しら日ドライバー

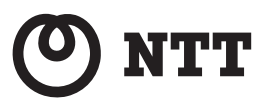

©2018 NTTEAST · NTTWEST

本 2237-7(2018.9) INS メイト V30SLIM トリセツ

年末年始12月29日~1月3日は休業とさせていただきます。 電話番号をお間違えにならないように、ご注意願います。

(ガイダンス後4を選択してください) 携帯電話・PHSからもご利用可能です。 受付時間 9:00~17:00 年末年始12月29日~1月3日は休業とさせていただきます。

### お問い合わせ先: 🧟 0120-248995

受付時間 9:00~17:00 年末年始 12月 29日~1月3日は休業とさせていただきます。 ■ NTT 西日本エリア(東海、北陸、近畿、中国、四国、九州地区)でご利用のお客様

携帯電話・PHS・050IP 電話からのご利用は 03-5667-7100(通話料金がかかります)

お問い合わせ先: 🔜 0120-970413

■ NTT 東日本エリア(北海道、東北、関東、甲信越地区)でご利用のお客様

NTT 通信機器お取扱相談センタ

本商品について、ご不明の点がございましたら、NTT通信機器お取扱相談センタへお気軽にご相談ください。

当社ホームページ:http://web116.jp/ced/ http://www.ntt-west.co.jp/kiki/

当社ホームページでは、各種商品の最新の情報やバージョンアップサービスなどを提供しています。本商品を最適にご利用いただくために、定期的にご覧いただくことをお勧めします。